# Nokia N800 Gebruikershandleiding

9254699 UITGAVE 1 NI

# €€0434 ①

#### CONFORMITEITSVERKLARING

Hierbij verklaart NOKIA CORPORATION, dat het toestel RX-34 in overeenstemming is met de essentiële eisen en de andere relevante bepalingen van richtlijn 1999/5/EG. Een kopie van de conformiteitsverklaring kunt u vinden op de volgende website: http://www.nokia.com/ohones/

declaration\_of\_conformity/.

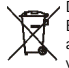

De doorgestreepte container wil zeggen dat het product binnen de Europese gemeenschap voor gescheiden afvalverzameling moet worden aangeboden aan het einde van de levensduur van het product. Dit geldt voor uw apparaat, maar ook voor alle toebehoren die van dit symbool zijn voorzien. Bied deze producten niet aan bij het gewone huisvuil. Meer informatie vindt u op www.nokia.com onder het product Eco-Verklaring of bij de landspecifieke informatie.

© 2006 Nokia. Alle rechten voorbehouden

Nokia, Nokia Connecting People, Nseries en N800 zijn handelsmerken of gedeponeerde handelsmerken van Nokia Corporation. Nokia tune is een geluidsmerk van Nokia Corporation. Namen van andere producten en bedrijven kunnen handelsmerken of handelsnamen van de respectievelijke eigenaren zijn. Onrechtmatige reproductie, overdracht, distributie of opslag van dit document of een gedeelte ervan in enige vorm zonder voorafgaande geschreven toestemming van Nokia is verboden.

This product is licensed under the MPEG-4 Visual Patent Portfolio License (i) for personal and noncommercial use in connection with information which has been encoded in compliance with the MPEG-4 Visual Standard by a consumer engaged in a personal and noncommercial activity and (ii) for use in connection with MPEG-4 video provided by a licensed video provider. No license is granted or shall be implied for any other use. Additional information, including that related to promotional, internal, and commercial uses, may be obtained from MPEG LA, LLC. See http://www.mpegla.com.

Dit product is gelicentieerd onder de MPEG-4 Visual Patent Portfolio License (i) voor privé- en niet-commercieel gebruik in verband met informatie die is geäncodeerd volgens de visuele norm MPEG-4 door een consument in het kader van een privéen niet-commerciële activiteit en (ii) voor gebruik in verband met MPEG-4videomateriaal dat door een gelicentieerde videoaanbieder is verstrekt. Voor ieder ander gebruik is of wordt expliciet noch implicitet een licentie verstrekt. Aanvullende informatie, waaronder informatie over het gebruik voor promotionele doeleinden, intern gebruik en commercieel gebruik, is verkrijgbaar bij MPEG LA, LLC. Zie http://www.mpegla.com.

Nokia voert een beleid dat gericht is op voortdurende ontwikkeling. Nokia behoudt zich het recht voor zonder voorafgaande kennisgeving wijzigingen en verbeteringen aan te brengen in de producten die in dit document worden beschreven.

VOOR ZOVER MAXIMAAL TOEGESTAAN OP GROND VAN HET TOEPASSELIJKE RECHT, ZAL NOKIA OF EEN VAN HAAR LICENTIEHOUDERS ONDER GEEN OMSTANDIGHEID AANSPRAKELIJK ZUN VOOR ENIG VERLIES VAN GEGEVENS OF INKOMSTEN OF VOOR ENIGE BIJZONDERE, INCIDENTELE OF INDIRECTE SCHADE OF GEVOLGSCHADE VAN WELKE OORZAAK DAN OOK.

DE INHOUD VAN DIT DOCUMENT WORDT ZONDER ENIGE VORM VAN GARANTIE VERSTREKT. TENZIJ VEREIST KRACHTENS HET TOEPASSELIJKE RECHT, WORDT GEEN ENKELE GARANTIE GEGEVEN BETREFFENDE DE NAUWKEURIGHEID, BETROUWBAARHEID OF INHOUD VAN DIT DOCUMENT, HETZIJ UITORUKKELIJK HETZIJ IMPLICIET, DAARONDER MEDE BEGREPEN MAAR NIET BEPERKT TOT IMPLICIETE GARANTIES BETREFFENDE DE VERKOOPBAARHEID EN DE GESCHIKTHEID VOOR EEN BEPAALD DOEL. NOKIA BEHOUDT ZICH TE ALLEN TIJDE HET RECHT VOOR ZONDER VOORAFGAANDE KENNISGEVING DIT DOCUMENT TE WIJZIGEN OF TE HERROPEN.

De beschikbaarheid van bepaalde producten, toepassingen en diensten voor deze producten kan per regio verschillen. Neem contact op met uw Nokia leverancier voor details en de beschikbaarheid van taalopties.

Exportbepalingen

Dit apparaat bevat mogelijk onderdelen, technologie of software die onderhevig zijn aan wet- en regelgeving betreffende export van de V.S. en andere landen. Ontwijking in strijd met de wetgeving is verboden. 9254699/Uitqave 1 NL

# Inhoudsopgave

| Voor uw veiligheid                    | 5  |
|---------------------------------------|----|
| Overzicht                             | 7  |
| Nokia-ondersteuning op het web        | 7  |
| Touchscreen                           | 7  |
| Task Navigator                        |    |
| Gebied met toepassingsnaam            | 9  |
| Statusindicatiegebied                 | 9  |
| Knoppen voor minimaliseren en sluiten | 10 |
| Toepassingengebied                    |    |
| Werkbalk                              |    |
| Home-weergave                         |    |
| Apparaatbesturing                     | 11 |
| Stylus                                | 12 |
| Touchscreen kalibreren                |    |
| Toetsen                               | 12 |
| Tekstinvoermethoden                   | 13 |
| Schermtoetsenbord                     | 14 |
| Toetsenbord in volledig scherm        |    |
| voor invoeren met de hand             | 15 |
| Handschriftherkenning                 | 15 |
| Tekstinvoerinstellingen               |    |
| Volumeregeling                        |    |
| Het apparaat vergrendelen             | 16 |

| Vergrendelingscode wijzigen16           |
|-----------------------------------------|
| Touchscreen en toetsen vergrendelen17   |
| Geheugenbeheer 17                       |
| Geheugenkaart18                         |
| Back-ups maken van gegevens en gegevens |
| terugzetten18                           |
| Help19                                  |
| Informatie zoeken 20                    |
| Internetverbindingen21                  |
| Connectiviteitsinstellingen21           |
| WLAN-verbinding                         |
| Verbinding met mobiele telefoon23       |
| Draadloze Bluetooth-technologie24       |
| Selecteer een telefoon24                |
| Handmatig een verbinding maken25        |
| Draadloze verbindingen uitschakelen27   |
| Surfen op het web28                     |
| Webpagina's openen en door webpagina's  |
| bladeren                                |
| Favorieten beheren                      |
| Webcommunicatie30                       |
| Accounts                                |

| Aanwezigheid                             |    |
|------------------------------------------|----|
| Contactpersonen                          | 32 |
| Expresberichten                          | 32 |
| Internetoproepen                         |    |
| Nokia Internet Call Invitation (Beta)    |    |
| Webcamera                                | 35 |
| E-mail                                   | 35 |
| Een e-mailaccount maken                  | 35 |
| E-mailberichten ophalen en lezen         | 37 |
| E-mailberichten maken en verzenden       |    |
| Basisinstellingen voor e-mail definiëren |    |
| Geavanceerde instellingen definiëren     |    |
| De map Inbox                             | 40 |
| De map Outbox                            | 40 |
| De map Sent                              | 41 |
| De map Concepten                         | 41 |
| Media player                             | 42 |
| Mediabronnen                             |    |
| Internetradio                            |    |
| UpnP-mediaservers                        |    |
| Bestandsindelingen                       | 43 |
| Overige toepassingen                     | 45 |
| RSS-lezer                                | 45 |
| Afbeeldingen                             |    |

| Hulpprogramma's                      | 47 |
|--------------------------------------|----|
| Toepassingsbeheer                    | 47 |
| Verbindingenbeheer                   | 47 |
| Configuratiescherm                   |    |
| Bestandsbeheer                       |    |
| Hulpprogramma's en spelletjes        | 50 |
| Rekenmachine                         | 50 |
| Klok                                 | 50 |
| Tekstnotities                        | 50 |
| PDF-bestanden lezen                  | 50 |
| Tekenen                              | 50 |
| Spelletjes                           | 50 |
| Computerconnectiviteit               | 51 |
| Software bijwerken                   | 51 |
| Informatie over de batterij          | 52 |
| Opladen en ontladen                  |    |
| Richtlijnen voor het controleren     |    |
| van de echtheid van Nokia-batterijen | 53 |
| Behandeling en onderhoud             | 55 |
| Aanvullende veiligheidsinformatie    | 56 |
| Open source software notice          | 57 |

# Voor uw veiligheid

Lees deze eenvoudige richtlijnen. Het niet opvolgen van de richtlijnen kan gevaarlijk of onwettig zijn. Lees de volledige gebruikershandleiding voor meer informatie.

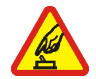

#### SCHAKEL HET APPARAAT ALLEEN IN ALS

**HET VEILIG IS** Schakel het apparaat niet in als het gebruik van mobiele telefoons verboden is of als dit storing of gevaar zou kunnen opleveren.

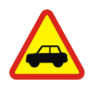

#### VERKEERSVEILIGHEID HEEFT VOORRANG

Houd u aan de lokale wetgeving. Houd terwijl u rijdt uw handen vrij om uw voertuig te besturen. De verkeersveiligheid dient uw eerste prioriteit te hebben terwijl u rijdt.

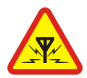

STORING Alle draadloze apparaten kunnen gevoelig zijn voor storing. Dit kan de werking van het apparaat negatief beïnvloeden.

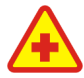

SCHAKEL HET APPARAAT UIT IN ZIEKENHUIZEN Houd u aan alle mogelijke beperkende maatregelen. Schakel het apparaat uit in de nabijheid van medische apparatuur.

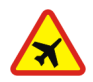

#### SCHAKEL HET APPARAAT UIT IN VLIEGTUIGEN Houd u aan alle mogelijke beperkende maatregelen. Draadloze apparatuur kan storingen veroorzaken in vliegtuigen.

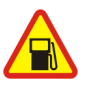

#### SCHAKEL HET APPARAAT UIT TIJDENS HET TANKEN Gebruik het apparaat niet in een benzinestation. Gebruik het apparaat niet in de nabijheid van brandstof of chemicaliën.

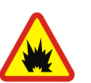

#### SCHAKEL HET APPARAAT UIT IN DE BUURT VAN EXPLOSIEVEN Houd u aan alle mogelijke beperkende maatregelen. Gebruik het apparaat niet waar explosieven worden gebruikt.

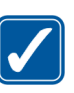

#### **GEBRUIK HET APPARAAT VERSTANDIG**

Gebruik het apparaat alleen in de normale positie zoals in de productdocumentatie wordt uitgelegd.

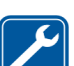

**DESKUNDIG ONDERHOUD** Dit product mag alleen door deskundigen worden gerepareerd.

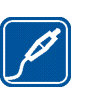

**TOEBEHOREN EN BATTERIJEN** Gebruik alleen goedgekeurde toebehoren en batterijen. Sluit geen incompatibele producten aan.

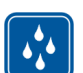

WATERBESTENDIGHEID Het apparaat is niet waterbestendig. Houd het apparaat droog.

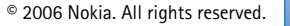

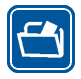

MAAK BACK-UPS Maak een back-up of een gedrukte kopie van alle belangrijke gegevens die in de telefoon zijn opgeslagen.

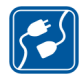

#### AANSLUITEN OP ANDERE APPARATEN

Wanneer u het apparaat op een ander apparaat aansluit, dient u eerst de handleiding van het desbetreffende apparaat te raadplegen voor uitgebreide veiligheidsinstructies. Sluit geen incompatibele producten aan.

#### Netwerkdiensten

Neem contact op met uw serviceprovider voor aanvullende instructies voor het gebruik van de netwerkdiensten en voor informatie over de kosten die van toepassing zijn. Bij sommige netwerken gelden beperkingen die het gebruik van netwerkdiensten negatief kunnen beïnvloeden.

Het kan zijn dat uw serviceprovider verzocht heeft om bepaalde functies uit te schakelen of niet te activeren in uw apparaat. Het apparaat heeft mogelijk ook een speciale configuratie.

## Gedeeld geheugen

De volgende functies in dit apparaat maken mogelijk gebruik van gedeeld geheugen: favorieten, afbeeldingen, audio- en videobestanden; notities, tekeningen en andere bestanden; namen van contactpersonen; e-mailberichten; en toepassingen. Door het gebruik van een of meer van deze functies is er mogelijk minder geheugen beschikbaar voor de overige functies die geheugen delen. Het is mogelijk dat op uw apparaat een bericht wordt weergegeven dat het geheugen vol is, wanneer u een functie probeert te gebruiken die gedeeld geheugen gebruikt. Verwijder in dit geval voordat u doorgaat een gedeelte van de informatie of registraties die in het gedeelde geheugen zijn opgeslagen.

# **Overzicht**

Modelnummer: Nokia N800-1.

Hierna Nokia N800 genoemd.

Nokia N800 biedt een handige breedbandverbinding met internet voor compatibele telefoons via een WLAN (draadloos LAN)/Wi-Fi of Bluetooth-verbinding. Dankzij het brede scherm en kleine formaat is dit apparaat uiterst geschikt om ver weg van uw laptop of desktop te genieten van internet en het web.

Het compatibele WLAN-toegangspunt moet voldoen aan de norm IEEE 802.11b of 802.11g.

Lees deze gebruikershandleiding zorgvuldig door voor u het apparaat gebruikt. Lees ook de snelstartgids die met het apparaat is meegeleverd en de gebruikershandleiding van uw compatibele telefoon; daarin staat belangrijke informatie over veiligheid en onderhoud.

De verkrijgbaarheid van toepassingen, configuraties en instellingen kan per softwareversie of land en verkoopgebied verschillen.

## Nokia-ondersteuning op het web

Zie ook http://www.nokia.com/support of de lokale website van Nokia voor de nieuwste versie van de

handleiding, meer informatie, downloads en diensten met betrekking tot uw Nokia-product.

Zie ook www.nokia.com/N800 voor meer informatie over de online functies van het apparaat.

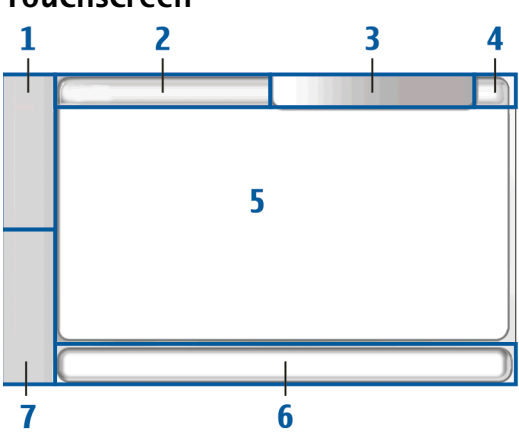

Het touchscreen bestaat uit een Task Navigator (1), het gebied met de toepassingsnaam (2), een statusindicatie-

### Touchscreen

gebied (3), de knoppen voor minimaliseren en sluiten (4), het toepassingengebied (5), de werkbalk (6) en de toepassingsschakelaar (7).

#### **Task Navigator**

De Task Navigator (1) bevat pictogrammen waarop u kunt tikken om nieuwe toepassingen te openen en tussen actieve toepassingen te schakelen.

Als u een optie in een menu wilt selecteren, tikt u erop. U kunt ook naar de gewenste optie in een menu bladeren met de hardwaretoetsen () en () en op () drukken om de optie te openen. Druk op () of tik op een ander deel van het scherm als u het menu wilt sluiten.

De Task Navigator bevat standaard de volgende items. Als u de items wilt wijzigen, tikt u op a en selecteert u Extra > Configuratiescherm > Navigatie. Raadpleeg de Help-functie bij het apparaat voor meer informatie.

**Eerste item: webbrowser**—Tik op **(a)** om toegang te krijgen tot internetfuncties als **Internetbrowser** en **Favorieten beheren**.

Tweede item: contactpersonen – Tik op S om toegang te krijgen tot functies als Contactpersonen weergeven, Inbox weergeven, Nieuw e-mailbericht, Nieuwe internetoproep, Uitnodiging voor gesprek verzenden, Nieuwe chat en Aanwezigheid instellen. Wanneer u nieuwe e-mail- of chatberichten, validatieverzoeken en reacties, of uitnodigingen voor groepchats ontvangt, wordt het pictogram gemarkeerd en het menu bijgewerkt. De informatie over deze gebeurtenissen wordt onder in het menu weergegeven.

Toepassingen – Tik op ☐ als u naar alle geïnstalleerde toepassingen wilt gaan. Als u de indeling van het menu wilt wijzigen, selecteert u Extra > Configuratiescherm > Navigatie.

Toepassingsschakelaar — De toepassingsschakelaar (7) bevat pictogrammen van geopende toepassingen. De pictogrammen van de vier meest recent gestarte toepassingen worden op de toepassingsschakelaar weergegeven. Tik op ► als u alle gestarte toepassingen wilt zien. Als diverse instanties van een toepassing zijn geopend (bijvoorbeeld meerdere webbrowservensters), bevat de groep één toepassingspictogram.

Als u naar een andere toepassing wilt gaan, tikt u op het pictogram van de toepassing in de toepassingsschakelaar. Als u de stylus op een pictogram houdt, wordt knopinfo weergegeven.

Als toepassingen op de achtergrond worden uitgevoerd, vergt dit extra batterijcapaciteit en neemt de gebruiksduur van de batterij af.

#### Gebied met toepassingsnaam

Het gebied met de toepassingsnaam (2) geeft de naam van de actieve toepassing en het geopende bestand weer. Als u een toepassingsmenu wilt openen, tikt u op de naam of drukt u op  $(\Box)$ .

#### Statusindicatiegebied

Als u meer informatie wilt weergeven of taken van een bepaalde functie wilt uitvoeren, tikt u op de pictogrammen in het statusindicatiegebied. In het statusindicatiegebied (3) kunnen de volgende pictogrammen worden weergegeven:

geeft de lading van de batterij aan. Hoe meer streepjes op het pictogram, hoe voller de batterij. Tik op het pictogram om de lading van de batterij te bekijken.

Het pictogram van de internetverbinding geeft de status en het type van de internetverbinding aan en biedt de mogelijkheid een internetverbinding te openen en te sluiten. W geeft aan dat er een WLAN-verbinding actief is, W dat er een packet-gegevensverbinding (bijvoorbeeld GPRS) actief is, W dat er een gegevensoproepverbinding (bijvoorbeeld een GSM-gegevensoproep) actief is, W dat er geen internetverbinding is en M dat het apparaat zich in de offline-modus bevindt, een toestand waarin geen verbindingen zijn toegestaan. P geeft aan dat een WLANverbinding actief is, maar dat het apparaat geen IP-adres van het netwerk heeft ontvangen. Uw verbinding met internet is beperkt.

see geeft het volumeniveau aan en biedt de mogelijkheid het hoofdvolume en andere geluidsinstellingen aan te passen. Hoe meer streepjes op het pictogram, hoe hoger het volume. Als het geluid gedempt is, ziet het pictogram er uit als  $\aleph$ .

geeft de helderheid van het beeldscherm aan en biedt de mogelijkheid de beeldscherminstellingen aan te passen.

Het aanwezigheidspictogram geeft uw status aan. U kunt het gebruiken om de aanwezigheidsinstellingen aan te passen. Het pictogram wordt alleen weergegeven als u een account voor internetoproepen en expresberichten hebt gemaakt. (a) geeft aan dat u online bent, (b) dat u afwezig bent, (b) dat u niet zichtbaar bent en (2) dat u offline bent.

ef geeft aan dat het apparaat via een USB-kabel met een computer is verbonden.

geeft aan dat u een waarschuwing in de toepassing Klok hebt ingesteld.

geeft aan dat een Bluetooth-verbinding met een extern apparaat actief is. geeft aan dat het apparaat is ingesteld als het zichtbare apparaat met ondersteuning voor Bluetooth-technologie, maar dat er momenteel geen actieve verbinding is. In het statusindicatiegebied kunt u meerdere statuspictogrammen tegelijk weergeven. Als u bijvoorbeeld uw eigen statusindicators hebt geïnstalleerd en u meer dan zeven items tegelijk wilt weergeven, worden ze op verschillende regels weergegeven. Wanneer er meer regels zijn, kunt u deze benaderen door op het pijlpictogram te tikken.

Als u de pictogrammen in het statusindicatiegebied wilt wijzigen, tikt u op 🔂 en selecteert u Extra > Configuratiescherm > Navigatie > Statusbalk.

Als u het contactpictogram in de Task Navigator vervangt door een ander Task Navigator-pictogram, ontvangt u informatie over nieuwe chatberichten, validatieverzoeken en -reacties of uitnodigingen voor groepchats voor **34**.

#### Knoppen voor minimaliseren en sluiten

Elke toepassing heeft knoppen voor minimaliseren en sluiten (4).

Als u op X tikt, wordt de huidige toepassing verborgen en de toepassing eronder weergegeven. Als u de geminimaliseerde toepassing weer bovenaan wilt weergeven, tikt u op het pictogram ervan in de toepassingsschakelaar.

Als u tikt op **x**, wordt de huidige toepassing of het huidige toepassingsvenster gesloten. U kunt een toepassing ook sluiten door **Sluiten** te kiezen in het toepassingsmenu, een seconde op **(5)** te drukken of op de sluitknop in het menu van de toepassingsschakelaar te tikken.

#### Toepassingengebied

Wanneer u een toepassing vanuit de Task Navigator opent, wordt de toepassing in het toepassingengebied weergegeven (5). Als op dat moment geen toepassingen zijn geopend, worden de applets die u in het menu Start hebt geselecteerd, in het toepassingengebied weergegeven.

#### Werkbalk

Op de werkbalk (6) bevinden zich de opdrachtknoppen voor de actieve toepassing.

#### Home-weergave

Wanneer u het apparaat inschakelt, ziet u de Homeweergave. In de Home-weergave kunt u de verschillende applets (kleine hulpprogramma's) openen, sluiten en opnieuw indelen. U kunt ook nieuwe applets installeren met de Toepassingsbeheer.

De volgende applets zijn beschikbaar op uw apparaat:

**Klok** – Geeft de huidige tijd in digitale of analoge indeling weer. De datumindeling hangt af van de landinstelling. Als

u de datum en tijd wilt instellen, tikt u op de klok en selecteert u Klok > Extra > Datum- en tijdinstellingen....

**Internetradio** – Selecteer een internetradiokanaal in de afspeellijst. De inhoud van de lijst is afkomstig uit de toepassing Media player, waar u radiokanalen kunt toevoegen of verwijderen.

**RSS-lezer** — Geeft het aantal ongelezen nieuwsartikelen weer, alsmede een lijst met de laatste nieuwskoppen als u op een nieuwsdienst bent geabonneerd. Het abonnement wordt aangevraagd in de RSS-lezerstoepassing. Tik op een artikel als u het wilt lezen. Tik op *a* als u de weergave van de lijst met artikelen van het web wilt vernieuwen. Tik op als u het vernieuwen wilt stoppen.

Snelkoppelingen naar contactpersonen – Hiermee kunt u snel in contact komen met een geselecteerde groep personen. Als u de contactpersonen wilt selecteren die in de applet worden weergegeven, selecteert u Start > Instellingen van applet > Snelkeuze contactpersonen.

Websnelkoppelingen – Als u de website wilt instellen die wordt geopend wanneer u op de afbeelding van de snelkoppeling klikt, selecteert u Start > Instellingen van applet > Websnelkoppeling. De functie hiervan is afhankelijk van het productpakket.

Internetzoekopdracht – Hiermee kunt u een bepaald stukje informatie zoeken. Voer de zoekreeks in het zoekveld in en tik op / Als u de achtergrondafbeelding voor de Home-weergave wilt instellen, selecteert u Start > Extra > Achtergrondafbeelding instellen.... De achtergrond kan een kleur zijn, een afbeelding of beide.

Als u het uiterlijk van het apparaat wilt wijzigen, selecteert u Start > Extra > Thema's....

Als u applets aan het toepassingengebied wilt toevoegen of eruit wilt verwijderen, selecteert u Start > Applets selecteren... en schakelt u de gewenste applet in of uit.

Als u de volgorde van applets in de Home-weergave wilt wijzigen, selecteert u Start > Indeling wijzigen. In de indelingsmodus kunt u de volgorde van applets wijzigen door ze te slepen. In de indelingsmodus kunt u ook de grootte van sommige applets wijzigen. Tik op  $\checkmark$  om de indeling te accepteren. Tik op  $\rightleftharpoons$  als u de aangebrachte wijzigingen wilt annuleren.

#### Apparaatbesturing

U kunt het apparaat op twee manieren bedienen: Tik met de stylus op het scherm of druk op de hardwaretoetsen op het apparaat.

#### Stylus

Bij gebruik van de stylus worden, afhankelijk van de context, verschillende functies ingeschakeld. U kunt de stylus op de volgende manieren gebruiken:

- Een enkele tik Om besturingen en andere interactieve interfacecomponenten te activeren, tikt u er eenmaal op met de stylus. Met een enkele tik kunt u een lijst openen, een knop in een dialoogvenster of een koppeling op een webpagina activeren, een selectievakje inschakelen en uitschakelen, of een tekstinvoermethode vanuit een tekstveld activeren.
- Markeren en activeren Als u een onderdeel wilt markeren, dient u er eenmaal met de stylus op te tikken. Tik er nogmaals op als u het onderdeel wilt activeren of openen.
- Selectie van meerdere onderdelen Als u
  opeenvolgende onderdelen wilt selecteren, plaatst u de
  stylus op een niet-gemarkeerd item en sleept u de
  stylus over de items die u wilt selecteren. Als u meer
  items aan de selectie wilt toevoegen, plaatst u de stylus
  op een niet-gemarkeerd item en sleept u de stylus over
  de items die u wilt toevoegen. Tik op een enkel item als
  u een selectie wilt opheffen.
- Slepen-en-neerzetten Als u een onderdeel wilt verslepen, dient u de stylus op een op de voorgrond weergegeven onderdeel te plaatsen, het onderdeel naar de nieuwe plek te slepen en de stylus los te laten. Als u

meerdere onderdelen wilt slepen en neerzetten, voert u een selectie van meerdere items uit en sleept u deze vanuit het gemarkeerde item.

 Tik en houd ingedrukt – Als u een contextgevoelig wilt activeren, houdt u de stylus even op een item.

#### Touchscreen kalibreren

Als het touchscreen onnauwkeurig reageert, kan het nodig zijn het te kalibreren. Kies Start > Extra > Schermkalibratie. Als het touchscreen helemaal niet meer reageert, kunt u deze functie ook activeren door in de Home-weergave op B te drukken en met a en bdoor het menu te navigeren. Volg de aanwijzingen op het scherm.

Er kan een klein aantal ontbrekende, verkleurde of heldere stippen op het scherm zichtbaar zijn. Dat is kenmerkend voor dit soort beeldschermen. In sommige schermen bevinden zich pixels of stippen die continu aan of uit zijn. Dat is normaal en geen defect.

#### Toetsen

Een druk op de toets bestaat uit het indrukken en weer loslaten van een toets. Sommige handelingen hangen af van de duur van het indrukken van de toets.

(D) Aan-uittoets – Met een korte druk op de toets wordt het dialoogvenster Apparaatmodus geopend. Met een lange druk op de toets wordt het apparaat in- of uitgeschakeld.

\_\_\_\_, \_\_\_+ Inzoomtoetsen – Met een korte druk op de toets verandert u het inzoomniveau van de actuele weergave en past u het volume van audiotoepassingen aan.

Toets voor volledig scherm – Met een korte druk op deze toets schakelt u tussen een volledig scherm en normaal scherm.

Schuiftoets — Met een korte druk op deze toets gaat u van het ene naar het andere onderdeel. Met een lange druk op de toets in de webbrowser schuift u door de inhoud van de actieve pagina of het actieve frame. Druk op het midden van de schuiftoets als u het onderdeel op de voorgrond wilt activeren en bevestigingsberichten wilt ontvangen.

Escape-toets – Met een korte druk sluit u menu's en dialoogvensters en wijst u bevestigingsberichten af. In de webbrowser is de functie van deze toets gelijk aan de knop Vorige van de browser op een computer. Met een lange druk op de toets sluit u het dialoogvenster of de toepassing op de bovenste laag.

|        | Menutoets - M  | et een korte | druk op de  | toets | word |
|--------|----------------|--------------|-------------|-------|------|
| het to | epassingenmenu | geopend er   | ı gesloten. |       |      |

t

Wisseltoets – Met een korte druk activeert u het menu van de toepassingsschakelaar. Met een lange druk geeft u de Home-weergave van het apparaat weer.

### Tekstinvoermethoden

U kunt letters, cijfers en speciale tekens invoeren, en wel op twee manieren. Op het toetsenbord kunt u tekens tikken met de stylus of met de hand. Dankzij handschriftherkenning kunt u met de stylus tekens rechtstreeks op het scherm schrijven.

Als u tekst wilt invoeren, dient u eerst met de stylus of uw vinger op een tekstveld te tikken. Het tekstinvoergebied wordt onderaan in de weergave weergegeven en toont het toetsenbord of het gebied voor handschriftherkenning, afhankelijk van de laatst toegepaste tekstinvoermethode.

Als u een andere tekstinvoermethode wilt kiezen, tikt u op u op het toetsenbord of het gebied voor handschriftherkenning en selecteert u Invoermethode en de gewenste optie. Voer de gewenste tekst in.

Uw apparaat kan ook door u deels ingevoerde woorden voltooien op basis van het ingebouwde woordenboek voor de geselecteerde tekstinvoertaal. Bovendien kan het apparaat nieuwe woorden leren op basis van wat de gebruiker invoert.

#### Schermtoetsenbord

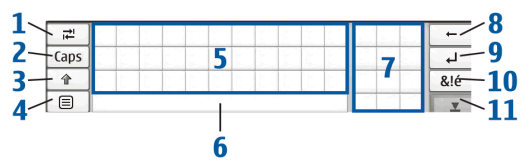

- Tabtoets (1) Voegt een tab in of beweegt de cursor naar het volgende tekstinvoerveld.
- [Caps] (2) Hiermee vergrendelt u de hoofdletters van het toetsenbord. Schakelt in de modus voor handschriftherkenning heen en weer tussen de normale modus en de modus voor herkenning van speciale tekens.
- Shift-toets (3) Hiermee kunt u hoofdletters invoeren in de modus voor het schermtoetsenbord terwijl u kleine letters typt. Als u in de modus voor handschriftherkenning op deze toets tikt, wordt de laatst ingevoerde kleine letter in een hoofdletter veranderd en vice versa.
- Invoermenutoets (4) Hiermee opent u het tekstinvoermenu, met daarin opdrachten als
   Bewerken > Kopiëren, Knippen en Plakken. U hebt ook via het tekstinvoermenu toegang tot de instellingen voor tekstinvoer.
- Schermtoetsenbord (5)

- Spatiebalk (6) Voegt een spatie in. In dit gebied ziet u ook woordvoltooiing.
- Numeriek toetsenblok (7) Wanneer u op Shift drukt, worden in dit gebied ook de meestvoorkomende speciale tekens weergegeven.
- Backspace-toets (8) Wist het teken links van de cursor.
- Enter-toets (9) Verplaatst de cursor naar de volgende rij of het volgende tekstinvoerveld. De toets heeft meerdere functies, gebaseerd op de actuele context (de toets fungeert bijvoorbeeld in het webadresveld van de webbrowser als een activeringsknop).
- Toets voor speciale tekens(10) Opent een weergave waarin u speciale tekens, symbolen en accenten kunt selecteren.
- Sluiten (11) Hiermee sluit u het schermtoetsenbord en het invoergebied voor handschriftherkenning.

Ga als volgt te werk als u penbewegingen boven op het schermtoetsenbord wilt gebruiken:

Teken beweging 1 voor een backspace of beweging 2 voor een spatie. Teken beweging 3 op een letter om tussen hoofdletters en kleine letters te schakelen of beweging 4 om een regeleinde toe te voegen.

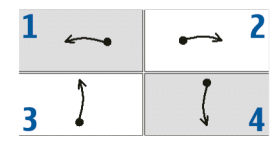

# Toetsenbord in volledig scherm voor invoeren met de hand

Als u tekst met de hand wilt invoeren, dient u het tekstinvoergebied met uw vinger aan te raken. Het toetsenbord voor invoeren met de hand wordt in volledig scherm weergegeven.

Op het toetsenbord voor invoeren met de hand worden knoppen en functies weergegeven die vergelijkbaar zijn met die van de andere tekstinvoermethoden, behalve dat niet alle speciale tekens beschikbaar zijn.

Als u het toetsenbord voor invoeren met de hand wilt sluiten, tikt u op  $\mathbf{v}$  in de rechterbovenboek van het toetsenbord.

Als u de instellingen voor het toetsenbord voor invoeren met de hand wilt wijzigen, tikt u op 🔂 en selecteert u Extra > Configuratiescherm > Instellingen voor tekstinvoer > Duimtoetsenbord.

Zorg dat uw handen schoon zijn als u het toetsenbord voor invoeren met de hand gebruikt en maak het aanraakscherm regelmatig schoon door het scherm voorzichtig af te vegen met een droge, zachte doek.

#### Handschriftherkenning

U kunt de stylus als pen gebruiken om tekst in te voeren. Schrijf leesbare, rechtopstaande tekens in het tekstinvoergebied en laat een kleine horizontale ruimte tussen de tekens. Schrijf niet cursief.

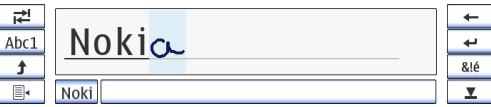

Gewone tekens en cijfers (de standaardmodus) worden herkend als u letters schrijft zoals u gewoonlijk zou schrijven.

Als u speciale tekens wilt invoeren, dient u in het linkerpaneel van het invoergebied op [Abc1] te tikken en de tekens te schrijven zoals u die gewoonlijk zou schrijven.

Als u nieuwe tekens in of na woorden wilt invoegen, dient u de nieuwe tekens op de gewenste posities te schrijven.

Als u het apparaat uw handschrift wilt leren herkennen, tikt u op **■** op het schermtoetsenbord en selecteert u Extra > Leren.

Ga als volgt te werk als u penbewegingen wilt gebruiken in het gebied voor handschriftherkenning:

Teken beweging 1 voor een backspace of beweging 2 voor een spatie.

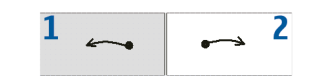

#### Tekstinvoerinstellingen

Als u de tekstinvoerinstellingen wilt opgeven, tikt u op en selecteert u Extra > Configuratiescherm > Instellingen voor tekstinvoer. Raadpleeg de Help-functie bij het apparaat voor meer informatie.

### Volumeregeling

Tik op worden om toegang te krijgen tot de geluidsinstellingen. Als u het volume zachter of luider wilt instellen, dient u de volumeschuifregelaar naar de gewenste positie te verslepen. Het hoofdvolume maakt alle overige volumeinstellingen van het apparaat ongedaan.

Waarschuwing: Luister naar muziek op een gematigd geluidsvolume. Voortdurende blootstelling aan een hoog geluidsvolume kan uw gehoor beschadigen. Houd het apparaat niet dicht bij uw oor wanneer de luidspreker wordt gebruikt, aangezien het volume erg luid kan zijn.

# Het apparaat vergrendelen

Wijzig om ongeautoriseerd gebruik van uw apparaat te voorkomen de vergrendelingscode van het apparaat en stel het in op automatische vergrendeling na een bepaalde time-outperiode.

Als u het apparaat wilt vergrendelen, drukt u kort op (), selecteert u Apparaat vergrendelen en tikt u op OK. Als u het apparaat wilt ontgrendelen, geeft u de vergrendelingscode op en tikt u op OK.

Als u de vergrendelingsinstellingen van het apparaat wilt bewerken, tikt u op  $\square$  en selecteert u Extra > Configuratiescherm > Apparaatvergrendeling.

Als u de time-outperiode wilt instellen, tikt u op Periode voor automatisch vergrendelen en selecteert u de gewenste tijd.

#### Vergrendelingscode wijzigen

Ga als volgt te werk als u de vergrendelingscode wilt wijzigen:

- Tik op en selecteer Extra > Configuratiescherm > Apparaatvergrendeling > Vergrendelingscode wijzigen.
- Voer de huidige vergrendelingscode in (de standaardcode is 12345) en tik op OK.

- 3. Voer de nieuwe code in en tik op OK.
- 4. Voer de nieuwe code nogmaals in en tik op OK.

Als u in een van deze dialoogvensters op Annuleren tikt, wordt de vergrendelingscode van het apparaat niet gewijzigd.

Houd de nieuwe code geheim en bewaar deze op een veilige plaats uit de buurt van het media-apparaat.

Opmerking: Als u de vergrendelingscode van het apparaat verliest, dient u het apparaat naar een door Nokia goedgekeurd servicepunt te sturen. Daar kan het apparaat worden ontgrendeld, maar daarvoor moet de software opnieuw worden geladen. Hierbij kunnen alle gegevens die u op het apparaat hebt opgeslagen verloren gaan.

# Touchscreen en toetsen vergrendelen

Als u het touchscreen en de toetsen wilt vergrendelen, drukt u kort op en selecteert u Touchscreen en toetsen vergrendelen > OK. Als u het touchscreen en de toetsen wilt ontgrendelen, drukt u op en op .

## Geheugenbeheer

Als u het actuele geheugengebruik wilt weergeven, tikt u op  $\square$  en selecteert u Extra > Configuratiescherm > Geheugen.

Als u de hoeveelheid beschikbaar en gebruikt geheugen wilt bekijken, selecteert u de pagina **Opslag**.

Als u een gedeelte van de geheugenkaart als extra virtueel geheugen voor actieve toepassingen wilt gebruiken, opent u de pagina Virtueel en selecteert u Virtueel geheugen uitbreiden. Aanvullend virtueel geheugen is altijd gekoppeld aan de geheugenkaart die op dat moment in de sleuf van de interne geheugenkaart is geplaatst.

Intensief gebruik van het uitgebreide virtuele geheugen kan de duurzaamheid van de geheugenkaart aantasten.

Belangrijk: Verwijder de geheugenkaart niet op het moment dat er een bewerking wordt uitgevoerd waarbij de kaart wordt gebruikt. Wanneer u de kaart tijdens een dergelijke bewerking verwijdert, kan schade ontstaan aan de geheugenkaart en het apparaat, en kunnen de gegevens die op de kaart zijn opgeslagen, beschadigd raken.

Als u geheugen wilt vrijmaken, kunt u gegevens in Bestandsbeheer of andere toepassingen wissen. Als u bestanden van een bepaalde grootte wilt vinden en verwijderen, gebruikt u de toepassing Zoeken. De toepassingen geven foutberichten weer wanneer u probeert bestanden te verplaatsen, kopiëren of op te slaan maar er onvoldoende geheugen op het apparaat of de geheugenkaart beschikbaar is.

#### Geheugenkaart

Uw apparaat heeft twee geheugenkaartsleuven. Er is een interne sleuf onder de klep aan de achterkant en nog een sleuf onder de geheugenkaartklep aan de voorkant van het apparaat. U kunt beide geheugenkaarten plaatsen en verwijderen wanneer het apparaat aan staat (hot-swapfunctie).

De volgende geheugenkaartindelingen worden ondersteund:

- MultiMediaCard (MMC), (normaal formaat)
- Reduced Size MMC (met adapter)
- SD-kaart (normaal formaat)
- miniSD-kaart (met adapter)
- microSD-kaart (met adapter)

# Mini

Dit apparaat biedt geen ondersteuning voor de schrijfbeschermingsfunctie van SD-kaarten.

Gebruik alleen compatibele MMC's [MultiMediaCards), Reduced Size MMC's, SD-kaarten, microSD-kaarten of miniSD-kaarten die door Nokia zijn goedgekeurd voor gebruik in dit apparaat. Nokia maakt gebruik van goedgekeurde industriële normen voor geheugenkaarten, maar sommige merken zijn mogelijk niet helemaal compatibel met dit apparaat. Incompatibele kaarten kunnen de kaart en het apparaat beschadigen en gegevens die op de kaart staan aantasten.

De grootte is beperkt tot 2 GB. U kunt voor dit apparaat alleen compatibele geheugenkaarten met een FAT 16/32indeling gebruiken.

Als u de inhoud van de geheugenkaart wilt bekijken en beheren, tikt u op , selecteert u Bestandsbeheer en tikt u in de lijst met mappen op de geheugenkaart.

Als u de naam van een geheugenkaart wilt wijzigen, selecteert u Bestandsbeheer > Geheugenkaart > Naam wijzigen....

Als u een geheugenkaart wilt formatteren, selecteert u Bestandsbeheer > Geheugenkaart > Formatteren.... Alle gegevens worden permanent van de geheugenkaart verwijderd.

#### Back-ups maken van gegevens en gegevens terugzetten

U kunt gegevens als back-up op een compatibele geheugenkaart opslaan, en indien nodig terugzetten.

De back-up wordt als een map op de geheugenkaart weergegeven. U kunt de back-ups ook met een wachtwoord beveiligen.

Ga als volgt te werk als u een back-up van gegevens wilt maken:

- Tik op □ en selecteer Extra > Back-up maken/ Herstellen > Nieuwe back-up.
- In het dialoogvenster Selectie van back-up kunt u de naam van de back-up veranderen; tik op de naam en voer de nieuwe naam in. Als beide geheugenkaarten zijn geïnstalleerd, definieert u de gewenste locatie van de back-up met een keuzelijst.
- Selecteer in het dialoogvenster Selectie van gegevens of u een back-up van alle gegevens wilt maken of alleen van de opgegeven gegevenstypen.

Als u de back-up met een wachtwoord wilt beveiligen, tikt u op Beveiligen met wachtwoord, voert u tweemaal het wachtwoord in dat u wilt gebruiken, en tikt u op OK.

Ga als volgt te werk als u gegevens wilt terugzetten:

 Tik op an selecteer Extra > Back-up maken/ Herstellen. 2. Selecteer de back-up op de geheugenkaart die u wilt terugzetten. Tik op Herstellen.

Als u de back-up met een wachtwoord hebt beveiligd, wordt het dialoogvenster Wachtwoord vereist weergegeven. Geef het wachtwoord op en tik op OK.

Als u een overbodige back-up wilt verwijderen, selecteert u de back-up en tikt u op Verwijderen.

Belangrijk: Om ervoor te zorgen dat de toepassing E-mail correct werkt, moet u altijd een back-up maken van de instellingen en e-mailberichten. Zet de back-up terug als er zich geen instellingen of e-mailberichten in de toepassing bevinden. U kunt dit bijvoorbeeld doen direct na het bijwerken van de software op uw apparaat.

Van de volgende informatie wordt bijvoorbeeld geen back-up gemaakt:

- thema-instellingen, wanneer u back-ups herstelt uit vorige productversies,
- Bluetooth-connectiviteitsinstellingen,
- Geïnstalleerde toepassingen, en
- browserinstellingen.

# Help

Uw Nokia N800 heeft een Help-functie, waarin u aanvullende informatie vindt over belangrijke functies, toepassingen en dialoogvensters van het apparaat. Als u naar de Help van de Task Navigator wilt gaan, tikt u op  $\Box$  en selecteert u Help.

Als u vanuit een toepassing de Help wilt activeren, tikt u op de naam van de toepassing en selecteert u de Helpopdracht in het menu (doorgaans is dit het menu Extra).

Als u door de Help-onderwerpen wilt bladeren, tikt u op

of om Help-onderwerpen weer te geven die u onlangs hebt bekeken

om een lijst met onlangs bekeken Help-onderwerpen weer te geven

om te zoeken naar de tekst die u hebt opgegeven in het zoekveld.

U kunt de Help over de inhoud van een dialoogvenster (contextgevoelige Help) openen door op de knop [?] in het dialoogvenster te tikken.

#### Informatie zoeken

Ga als volgt te werk als u items op het apparaat wilt zoeken:

- **1.** Tik op an selecteer **Zoeken**.
- Voer een of meer zoektermen in. Hoe meer zoektermen u gebruikt, des te nauwkeuriger de zoekresultaten.

- Indien nodig kunt u het zoeken beperken tot e-mailberichten, contactadressen of favorieten. U kunt ook alle onderdelen op het apparaat selecteren. Als u aanvullende zoekopties wilt instellen, tikt u op Opties.
- Als u met zoeken wilt beginnen, tikt u op OK. De resultaten worden weergegeven in het venster Zoekresultaten.

U kunt het zoeken op een willekeurig moment stoppen door op  $\bigotimes$  op de werkbalk te tikken.

De zoekfunctie op uw apparaat werkt met Booleaanse AND-logica. Dat betekent dat alle zoekwoorden overeen moeten komen. Als u te weinig resultaten krijgt, beperkt u het aantal zoektermen en opties. De zoekfunctie is niet hoofdlettergevoelig.

# Internetverbindingen

U kunt met het apparaat verbinding maken met internet via een draadloos lokaal netwerk (WLAN) of met een mobiele telefoon die draadloze Bluetooth-technologie ondersteunt.

#### Connectiviteitsinstellingen

Als u een internetverbinding wilt bewerken of maken of de instellingen voor het maken van de verbinding wilt bijstellen, tikt u op an selecteert u Extra > Configuratiescherm > Connectiviteit.

Geef op de pagina Algemeen de volgende instellingen op:

Automatisch verbinding maken – Selecteer welke verbindingen automatisch worden gebruikt. Deze instelling is alleen van toepassing op netwerken en verbindingen die u in uw apparaat hebt opgeslagen.

Zoekinterval – Definieer hoe dikwijls op de achtergrond naar verbindingen wordt gezocht.

Tip: Wanneer u een of meer draadloze lokale netwerken hebt opgeslagen in Extra > Configuratiescherm > Connectiviteit > Verbindingen, zoekt het apparaat standaard elke tien minuten naar deze verbindingen als er geen verbinding actief is. Als u het zoeken op de achtergrond wilt uitschakelen om de batterijcapaciteit te sparen, stelt u de waarde van het zoekinterval in op **Nooit**.

Op de pagina Niet-actieve tijden selecteert u de tijd waarna de internetverbinding automatisch wordt verbroken als de verbinding niet wordt gebruikt. Gebruik Tijd niet-actief van packet-gegevens voor packetgeschakelde gegevensverbindingen (zoals GPRS), Tijd niet-actief van gegevensoproep voor circuitgeschakelde gegevensoproepen (zoals GSM-gegevensoproepen) en Tijd niet-actief van WLAN voor verbindingen via een WLANnetwerktoegangspunt.

- **Opmerking:** Op het gebruik van internetverbindingen kunnen kosten in rekening worden gebracht. Controleer dit bij uw serviceprovider en pas de niet-actieve tijd dienovereenkomstig aan.
- Opmerking: Er kunnen ook instellingen voor nietactieve verbindingen in het netwerk aanwezig zijn die de internetverbinding kunnen verbreken, ongeacht de instellingen voor niet-actieve verbindingen op het apparaat.

## WLAN-verbinding

Als u een toepassing opent waarvoor een internetverbinding is vereist, gebruikt het apparaat standaard de door u opgeslagen WLAN-verbindingen. Als u geen verbindingen hebt opgeslagen of als deze niet beschikbaar zijn, wordt u gevraagd de verbinding (het internettoegangspunt) te selecteren die u wilt gebruiken. U kunt het netwerk opslaan nadat u het in de lijst hebt geselecteerd. Als de netwerknaam van het WLAN echter is ingesteld op Verborgen, moet u de instellingen handmatig configureren.

Als u de WLAN-verbindingen handmatig wilt definiëren, tikt u op an selecteert u Extra > Configuratiescherm > Connectiviteit > Verbindingen > Nieuw. De

welkomstpagina van de wizard voor het instellen van de internetverbinding wordt weergegeven. Tik op Volgende om verder te gaan naar het dialoogvenster Verbinding instellen: Naam en type.

1. Geef de volgende instellingen op:

Verbindingsnaam – Geef een beschrijvende naam voor de verbinding op.

Verbindingstype: - Selecteer WLAN

2. Tik op Volgende. Het apparaat vraagt of u naar beschikbare WLAN-netwerken wilt laten zoeken. Tik op Ja om het scannen te starten of op Nee om het over te slaan.

Als u Ja selecteert, worden na het zoeken alle beschikbare WLAN-netwerken weergegeven met informatie over elke verbinding:

Beveiligingsniveau van de WLAN-verbinding: — Geen beveiliging (bijvoorbeeld een openbaar toegangspunt op een vliegveld)

— Matige beveiliging door middel van WEPverificatie (wired equivalent privacy)

- Hoge beveiliging (Wi-Fi-toegang met WPA-verificatie, inclusief WPA1 en WPA2).

Het beveiligingsniveau van het netwerk heeft invloed op de instellingen die worden weergegeven wanneer u op Volgende tikt.

Het veiligheidssymbool geeft niet aan dat de gegevensoverdracht tussen de gateway en de contentaanbieder (of de locatie waar de aangevraagde bron is opgeslagen) veilig is. De serviceprovider beveiligt de gegevensoverdracht tussen de gateway en de contentaanbieder.

- Naam van het WLAN-netwerk
- WLAN-signaalsterkte

Selecteer de gewenste verbinding en tik op Volgende.

Als u Nee selecteert, worden de volgende instellingen weergegeven:

Netwerknaam (SSID) - Geef de naam van het WLANnetwerk op. Zorg ervoor dat de naam van het netwerk uniek is als u de beheerder van het netwerk bent. Als u een internetverbinding via WLAN tot stand brengt, wordt de verbinding op deze informatie gebaseerd. Als het veld lichter van kleur is en niet kan worden bewerkt. bevat de gescande SSID tekens uit een onbekende tekenset in plaats van uit standaardtekensets (UTF-8) zoals het apparaat verwacht.

Netwerk is verborgen – U dient deze optie te selecteren als de naam van uw WLAN verborgen is. Als deze optie is geselecteerd, zoekt uw apparaat actief naar het verborgen WLAN als u een internetverbinding tot stand brengt.

Netwerkmodus – Selecteer de modus Infrastructuur of Ad hoc. De infrastructuurmodus wordt bij de internetverbindingen gebruikt.

Beveiligingsmethode - Selecteer Geen (geen beveiliging), WEP (matige beveiliging), Vooraf gedeelde WPA-sleutel (sterke beveiliging) of WPA met EAP (sterke beveiliging).

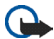

Belangrijk: Schakel altijd een van de beschikbare encryptiemethoden in om de beveiliging van uw draadloze LAN-verbinding te

vergroten. Het gebruik van encryptie verkleint het risico van onrechtmatige toegang tot uw gegevens.

Vul de beveiligingsinstellingen in als daarom wordt gevraagd, en tik op Volgende.

- **3.** Tik op Voltooien om de instellingen op te slaan. Als u geavanceerde instellingen wilt opgeven, tikt u op Geavanceerd.
- **Tip:** Het kan nodig zijn geavanceerde instellingen op te geven wanneer, bijvoorbeeld, uw internettoegangspunt het gebruik van proxyservers vereist

In sommige gebieden, zoals Frankrijk, gelden restricties op het gebruik van draadloos LAN. Raadpleeg de lokale autoriteiten voor meer informatie.

Als functies gebruikmaken van draadloos LAN of als dergelijke functies op de achtergrond worden uitgevoerd terwijl u andere functies gebruikt, vergt dit extra batterijcapaciteit en neemt de levensduur van de batterij af.

#### Verbinding met mobiele telefoon

Als u een internetverbinding wilt maken via een mobiel netwerk is het volgende vereist:

- een abonnement op de gewenste gegevensservice van uw telecombedrijf;
- de juiste internetinstellingen van uw telecombedrijf.
- Tip: Het apparaat beschikt over een instellingendatabase (Wizard Mobiele operator instellen) met vooraf gedefinieerde instellingen van enkele providers van mobiele diensten.
- Opmerking: Niet alle aanbieders van mobiele telefonie en instellingen worden genoemd en sommige instellingen zijn mogelijk verouderd.
- Een aan uw apparaat gekoppelde mobiele telefoon. Uw apparaat moet zijn uitgerust met een externe modem (telefoon) die door middel van draadloze Bluetoothtechnologie met uw apparaat is verbonden.

#### Draadloze Bluetooth-technologie

Dit apparaat voldoet aan de Bluetooth-specificatie 2.0 die de volgende profielen ondersteunt: DUN (Dial-up Networking Profile), FTP (File Transfer Profile) alleen voor clients, SAP (SIM Access Profile), HID (Human Interface Device Profile), SPP (Serial Port Profile) en OPP (Object Push Profile). Gebruik door Nokia goedgekeurde toebehoren voor dit model als u verzekerd wilt zijn van compatibiliteit met andere apparatuur die Bluetoothtechnologie ondersteunt. Informeer bij de fabrikanten van andere apparatuur naar de compatibiliteit met dit apparaat.

Op sommige plaatsen gelden beperkingen voor het gebruik van Bluetooth-technologie. Raadpleeg de lokale autoriteiten of serviceprovider voor meer informatie.

Als functies gebruikmaken van Bluetooth-technologie of als dergelijke functies op de achtergrond worden uitgevoerd terwijl u andere functies gebruikt, vergt dit extra batterijcapaciteit en neemt de levensduur van de batterij af.

Een Bluetooth-verbinding vereist geen direct zicht tussen de compatibele telefoon en de Nokia N800, maar beide apparaten moeten zich wel binnen 10 meter afstand van elkaar bevinden. Verbindingen kunnen aan interferentie door objecten onderhevig zijn, zoals muren of andere elektronische apparaten.

Maak geen verbindingen met apparaten die de Bluetoothtechnologie gebruiken als u ze niet vertrouwt.

#### Selecteer een telefoon

Als u een telefoon voor de internetverbinding wilt selecteren, tikt u op an selecteert u Extra > Configuratiescherm > Telefoon. Hoewel u slechts één apparaat tegelijk als telefoon kunt selecteren, kunt u verschillende apparaten aan uw Nokia N800 koppelen. Ga als volgt te werk als u een telefoon aan uw Nokia N800 wilt koppelen:

- 1. Activeer een Bluetooth-verbinding op uw mobiele telefoon.
- Tik op Nieuw. Het dialoogvenster Selecteer een apparaat wordt geopend, en het apparaat gaat op zoek naar compatibele apparaten die de draadloze Bluetooth-technologie ondersteunen.
- **3.** Selecteer de gewenste telefoon in de lijst met gevonden apparaten en tik op OK. Uw apparaat genereert een wachtwoord.
- 4. Gebruik in het dialoogvenster Koppelen met apparaat het gegenereerde wachtwoord of vervang het door een zelfbedacht wachtwoord. Definieer of het gekoppelde apparaat wel kan worden vertrouwd (uw telefoon kan zonder melding een verbinding maken met de Nokia N800) of niet. Daartoe schakelt u Instellen als vertrouwd apparaat in of uit. Tik op OK en voer hetzelfde wachtwoord op uw compatibele telefoon in.
- 5. Als de koppeling is geslaagd, wordt de wizard Mobiele operator instellen geopend. Gebruik deze om de instellingen van de internetverbinding op te slaan. Als u de instellingen al hebt opgeslagen of ze later wilt opslaan vanuit het Configuratiescherm, tikt u op Annuleren. Als u de wizard later wilt activeren, tikt u

op a en selecteert u Extra > Configuratiescherm. Selecteer in het Configuratiescherm de optie Configuratiescherm > Extra > Wizard Mobiele operator instellen....

6. Tik op Voltooien om de instellingen op te slaan.

Tip: Stel uw Nokia N800 in als vertrouwd apparaat in het Bluetooth-verbindingsmenu van uw telefoon. Op deze manier geeft u de Nokia N800 toegang tot uw telefoon en hoeft u de verbinding niet meer te bevestigen wanneer u deze activeert. Raadpleeg de gebruikershandleiding voor meer informatie.

Als u de Bluetooth-naam van uw telefoon wijzigt, wordt deze niet automatisch bijgewerkt op de Nokia N800. Koppel de Nokia N800 nogmaals met uw telefoon om de naam bij te werken.

#### Handmatig een verbinding maken

Als u de verbinding met de mobiele telefoon handmatig wilt definiëren, tikt u op an selecteert u Extra > Configuratiescherm > Connectiviteit > Verbindingen > Nieuw. De welkomstpagina van de wizard voor het instellen van de internetverbinding wordt weergegeven. Tik op Volgende om verder te gaan naar het dialoogvenster Verbinding instellen: Naam en type. 1. Geef in het dialoogvenster Verbinding instellen: Naam en type de volgende instellingen op:

Verbindingsnaam – Geef een beschrijvende naam voor de verbinding op.

Verbindingstype: – Selecteer het type netwerkdienst waartoe u toegang wilt krijgen. Als u een gekoppelde packet-gegevensservice in een mobiel netwerk wilt gebruiken, zoals GPRS, selecteert u Packet-gegevens. Als u een circuitgeschakelde gegevensservice in een mobiel netwerk wilt gebruiken, zoals HSCSD (High-Speed Circuit-Switched Data-netwerkservice), selecteert u Gegevensoproep.

- U dient het netwerk handmatig te selecteren als u geen compatibele mobiele telefoon aan uw apparaat hebt gekoppeld. Selecteer het type mobiel netwerk waarover de internetverbinding verloopt: GSM/UMTS of CDMA.
- **3.** Geef in het dialoogvenster Verbinding instellen de volgende instellingen op:

Naam van toegangspunt – Voer de naam van het internettoegangspunt in. U kunt de naam bij uw internetprovider krijgen. Deze instelling wordt alleen weergegeven als u een gekoppelde pakketgegevensverbinding, zoals GPRS, hebt geselecteerd en uw telefoon gebruikmaakt van een GSM-netwerk. **Inbelnummer** – Geef het telefoonnummer van de modem van het internettoegangspunt op.

Gebruikersnaam – Geef een gebruikersnaam op als dat nodig is. De gebruikersnaam wordt gewoonlijk door de internetprovider verschaft.

Wachtwoord – Geef een wachtwoord op als dat nodig is. Het wachtwoord wordt gewoonlijk door de internetprovider verschaft.

**Bij elke aanmelding vragen naar wachtwoord** – Selecteer deze optie als u uw wachtwoord telkens wilt opgeven wanneer u zich aanmeldt bij een internetserver of als u niet wilt dat uw wachtwoord in het apparaat wordt opgeslagen.

- Tip: Het is in GPRS-packet-gegevensnetwerken gebruikelijk dat de naam van het toegangspunt 'Internet' is of leeg wordt gelaten; het inbelnummer is gewoonlijk \*99# en de gebruikersnaam en het wachtwoord kunnen achterwege worden gelaten. Neem voor instellingen van CDMA-packetgegevensnetwerken contact op met uw serviceprovider.
- Tik op Voltooien om de instellingen op te slaan. Als u geavanceerde instellingen wilt opgeven, tikt u op Geavanceerd. Raadpleeg de Help-functie bij het apparaat voor meer informatie.

### Draadloze verbindingen uitschakelen

Als u WLAN- en Bluetooth-verbindingen wilt uitschakelen, drukt u kort op (), selecteert u Modus Offline en tikt u op OK.

Als u het apparaat wilt vergrendelen, drukt u kort op (), selecteert u Normale modus en tikt u op OK.

| 1 | _  |   |
|---|----|---|
| I | L. | L |
| I |    |   |

**Opmerking:** In de offline-modus kunnen er geen functies worden gebruikt waarvoor een netwerkverbinding of Bluetooth-verbinding nodig is. Als u dergelijke functies wilt gebruiken, dient u het apparaat eerst terug te zetten in de normale modus. Als het apparaat vergrendeld is, moet u de beveiligingscode invoeren.

# Surfen op het web

Als u de browser wilt openen, tikt u op **Q** en selecteert u Internetbrowser of een favoriet.

Voordat u verbinding met internet kunt maken, dient u de juiste internetinstellingen op te geven. Ga voor uitvoerige instructies naar 'Internetverbindingen' op pagina 21.

Belangrijk: Maak alleen gebruik van diensten die u vertrouwt en die een adequate beveiliging en bescherming tegen schadelijke software bieden.

#### Webpagina's openen en door webpagina's bladeren

Als u een nieuwe webpagina wilt openen, tikt u op het adresveld onder aan het scherm, voert u het adres in met schermtoetsenbord en tikt u op *p*.

Als u een favoriet hebt van het adres van de website die u wilt bezoeken, hoeft u alleen maar op **(a)** te tikken en de gewenste favoriet te selecteren.

Als u de pagina opnieuw wilt laden, houdt u de stylus kort op  $\not \sim$  en selecteert u  $\not \sim$  Opnieuw laden. Tik op  $\ \otimes$  als u het laden van de pagina wilt stoppen. Als u wilt kunnen schuiven door een webpagina dient u de pagina met de stylus in de gewenste richting te verplaatsen, de schuifknoppen te gebruiken of de schuifblokjes rechts of onder de webpagina te verplaatsen.

Tik op 🔶 of 🌩 als u naar onlangs bezochte webpagina's wilt gaan.

Een cache is een geheugenlocatie die wordt gebruikt om gegevens tijdelijk op te slaan. Als u toegang hebt gezocht of gehad tot vertrouwelijke informatie waarvoor u een wachtwoord moet opgeven, kunt u de cache van het apparaat na gebruik beter legen. De informatie of de diensten waartoe u toegang hebt gehad, worden namelijk in de cache opgeslagen. Als u de cache wilt leegmaken, selecteert u Web > Extra > Wissen > Cache.

Tik op \_\_\_\_\_ of \_\_\_\_\_ als u de pagina in een groter of kleiner formaat wilt weergeven. Als u een vooraf gedefinieerd zoomniveau in het toepassingsmenu wilt selecteren, selecteert u Web > Beeld > Zoomen en het gewenste zoomniveau.

Druk op \_\_\_\_\_ om de webpagina op het volledige scherm weer te geven. Druk nogmaals op \_\_\_\_\_ om naar de normale weergave terug te gaan. Als u de webpagina in de optimale grootte wilt weergeven, selecteert u Web > Beeld > Passend op scherm. De webpagina wordt aan de breedte van het scherm aangepast; tekst en afbeeldingen worden waar nodig op schaal gebracht en aangepast.

Als u de instellingen van de webbrowser wilt wijzigen, selecteert u Web > Extra > Instellingen. Raadpleeg de Help-functie bij het apparaat voor meer informatie.

Als u een favoriet aan de huidige webpagina wilt toevoegen, laat u de stylus een seconde op de webpagina rusten en selecteert u Favoriet toevoegen... in het contextgevoelige menu.

Als u een koppeling als favoriet wilt opslaan, laat u de stylus een seconde op de koppeling rusten en selecteert u Koppeling toevoegen aan Favorieten....

#### Favorieten beheren

Voor het beheren van favorieten die u op het apparaat hebt opgeslagen, tikt u op **Q** en selecteert u Favorieten beheren. In Favorietenbeheer kunt u favorieten en mappen toevoegen, verplaatsen, kopiëren, van naam veranderen, verwijderen en openen.

De mappen met favorieten worden links weergegeven en de favorieten in de geselecteerd map rechts. Als u een map

en een favoriet in die map wilt openen, tikt u op de map en tikt u tweemaal op de favoriet.

Uw apparaat beschikt mogelijk over vooraf geïnstalleerde favorieten of links waarmee u toegang krijgt tot websites van derden die niet met Nokia verbonden zijn. Nokia ondersteunt deze sites niet en draagt er geen aansprakelijkheid voor. Als u deze sites wilt bezoeken, moet u op het gebied van beveiliging of inhoud dezelfde voorzorgsmaatregelen treffen als die u voor andere sites treft.

# Webcommunicatie

Als u via het internet wilt communiceren, dient u een actieve netwerkverbinding te hebben, alsmede geregistreerde gebruikersaccounts en wachtwoorden voor internetoproepen, expresberichten en e-mailservices van externe serviceproviders.

U kunt verschillende accounts hebben voor internetoproepen en expresberichten. Uw apparaat ondersteunt standaard Jabber en Google Talk. U kunt ook een nieuwe account voor Jabber- en Google Talk-services maken als u er nog geen hebt.

U wordt geadviseerd een draadloze LAN-verbinding voor internetoproepen te gebruiken.

#### Accounts

Als u naar de wizard voor het instellen van een account wilt gaan, tikt u op  $\square$  en selecteert u Extra > Configuratiescherm > Accounts > Nieuw.

Definieer de volgende opties als u het instellen van de account wilt voltooien en opslaan:

1. Account instellen: Welkom – Tik op Volgende om het instellen van de account te starten.

- Account instellen: Service Selecteer de gewenste service in de lijst en tik op Volgende.
- 3. Account instellen: Selecteren Selecteer de service Jabber of Google Talk. U wordt gevraagd te bevestigen of u wilt starten met een bestaande Jabber- of Google Talk-account voor dit apparaat, of een nieuwe account wilt maken. Als u selecteert dat u een nieuwe account voor Jabber of Google Talk wilt maken, dient u een actieve internetverbinding te hebben, omdat u de nieuwe account online dient aan te melden.

Als u ervoor hebt gekozen om een nieuwe Google Talkaccount te maken, tikt u op Volgende om een webpagina te openen waarop u een nieuwe Gmailaccount kunt maken. Ga naar de wizard terug wanneer u de nieuwe account hebt gemaakt.

4. Account instellen: Gebruikersnaam, definieer de volgende gebruikersinstellingen:

Gebruikersnaam – Geef de gebruikersnaam voor de account op. Als u een gebruikersnaam voor Google Talk opgeeft, voert u de volledige gebruikersnaam van Gmail in (alle tekst voor @gmail.com).

Wachtwoord – Geef een wachtwoord op voor de account.

Wachtwoord controleren – Geef het wachtwoord nogmaals op. Deze optie is alleen beschikbaar als u ervoor hebt gekozen een nieuwe account bij Jabber te maken.

Als u de geavanceerde instellingen voor de geselecteerde account wilt instellen, tikt u op Geavanceerd. Niet alle accounts hebben per se geavanceerde instellingen. Raadpleeg de Help-functie bij het apparaat voor meer informatie.

Als u de instellingen wilt opslaan, tikt u op Voltooien.

Als u de instellingen van een account wilt bewerken, stelt u uw aanwezigheidsstatus in op **Uit**, selecteert u de account en tikt u op **Wijzigen**. Als u een account wilt verwijderen, selecteert u deze en tikt u op **Verwijderen**.

#### Aanwezigheid

Aanwezigheid is een netwerkservice waarmee u uw status kunt uitwisselen met diegenen die toegang tot de service hebben en dit aanvragen.

Als u een account maakt en u zich aanmeldt voor internetoproepen en expresberichten, wordt uw aanwezigheidsstatus aan die account verbonden. Uw aanwezigheidsstatus kan een van de volgende waarden hebben: Aan – Voor alle contactpersonen die toegang hebben tot uw aanwezigheidsinformatie, is uw status altijd 'online'. U kunt communicatie verzenden en ontvangen

Afwezig – Voor alle contactpersonen die toegang hebben tot uw aanwezigheidsinformatie, is uw status altijd 'afwezig'. U kunt communicatie verzenden en ontvangen.

Onzichtbaar – Voor alle contactpersonen die toegang hebben tot uw aanwezigheidsinformatie, is uw status altijd 'offline'. U kunt de communicatie met uw contactpersonen echter starten. Deze status wordt niet per se door alle services ondersteund.

Uit – Er is geen verbinding met de aanwezigheidsserver en u kunt geen communicatie ontvangen.

Als u uw aanwezigheidsstatus wilt wijzigen, tikt u op in het statusindicatiegebied. Door een aanwezigheidsstatus te selecteren, stelt u de status voor alle accounts tegelijk in.

Als u uw aanwezigheidsinstellingen wilt opgeven, tikt u op en selecteert u Extra > Configuratiescherm > Aanwezigheid.

## Contactpersonen

Om de gegevens van contactpersonen te beheren en gesprekken met uw contactpersonen te beginnen, tikt u op an en selecteert u Contactpersonen weergeven.

In de hoofdweergave van **Contactpersonen** worden de gegevens van contactpersonen weergegeven in twee deelvensters: in het linkerdeelvenster ziet u de beschikbare groepen, en in het inhoudsvenster aan de rechterkant ziet u de contacten van de geselecteerde groep en hun aanwezigheidsstatus.

Als u een contactpersoon wilt toevoegen, selecteert u Contactpersonen > Contactpersoon > Nieuwe contactpersoon....

Als u contactpersonen wilt groeperen, sleept u ze naar de gewenste groep. U kunt een contactpersoon aan meerdere groepen toevoegen en een groep kan uit veel contactpersonen bestaan.

Als u een nieuwe groep met contactpersonen wilt maken, selecteert u Contactpersonen > Groep > Nieuwe groep.

Als u een contact wilt zoeken, tikt u op 🔍 op de werkbalk. Voer de zoekwoorden in en tik op 🍌 .

Selecteer een contactpersoon in de lijst en tik erop. Tik in het dialoogvenster **Contactpersoon** op een kanaal dat beschikbaar is voor communicatie: C om de contactpersoon te bellen

om met de contactpersoon te chatten

om een e-mailbericht naar de contactpersoon te verzenden

Voordat u met uw contactpersonen kunt communiceren, moet u een validatieverzoek of -reactie verzenden. Normaal gesproken wordt automatisch een validatieverzoek verzonden wanneer u een nieuwe contactpersoon toevoegt. Wanneer een ontvanger een validatieverzoek ontvangt en accepteert, ziet de afzender de aanwezigheidsstatus van de ontvanger en kan de afzender de communicatie starten. Wanneer u een contactpersoon uit uw adresboek verwijdert, wordt ook de validatie verwijderd.

### Expresberichten

Met deze toepassing kunt u direct via internet met mensen communiceren. U kunt deze functie alleen gebruiken als u een actieve netwerkverbinding hebt, alsmede een geregistreerde account voor expresberichten bij een serviceprovider en een aanwezigheidsstatus waarmee u berichten kunt verzenden en ontvangen. Uw apparaat ondersteunt standaard Jabber en Google Talk.

Als u toegang wilt krijgen tot de toepassing Chat, tikt u op an en selecteert u Nieuwe chat. Als u geen account hebt gedefinieerd, wordt u gevraagd dit te doen. Volg de aanwijzingen op het scherm als u het instellen van de account wilt voltooien en opslaan.

Als u naar een chatroom wilt gaan, selecteert u Chatten > Chatroom binnengaan.... Voer in het dialoogvenster Chatroom binnengaan de naam van de chatroom in het veld Naam van chatroom in, of selecteer de chatroom in een lijst met eerder gebruikte chatrooms. Als u een chatroom wilt binnengaan, tikt u op OK.

Als de chatroom wordt beveiligd door een wachtwoord, wordt het dialoogvenster Wachtwoord invoeren weergegeven. Als u de beveiligde chatroom wilt binnengaan, geeft u het juiste wachtwoord op en tikt u op OK.

Als u een chatbericht wilt schrijven en verzenden, tikt u op het tekstveld in de werkbalk van de chatroom, voert u het bericht in en tikt u op  $\nearrow$ .

Als u smileys aan uw bericht wilt toevoegen, tikt u op 😃 en selecteert u de gewenste smiley.

Boven aan de lijst wordt altijd het recentste bericht weergegeven.

Als u wilt stoppen met chatten, tikt u op  $\mathbf{x}$  in de rechterbovenhoek van het scherm.

### Internetoproepen

Internetoproepen is gebaseerd op VoIP (voice over internet protocol), waarmee u via internet kunt bellen. Als u deze functie wilt gebruiken, dient u een actieve netwerkverbinding te hebben, alsmede een geregistreerde account voor internetoproepen bij een serviceprovider en een aanwezigheidsstatus waarmee u kunt worden gebeld (Aan of Afwezig).

Waarschuwing: Alarmnummers worden niet ondersteund.

Als u toegang wilt krijgen tot de toepassing Internetoproep, tikt u op an en selecteert u Nieuwe internetoproep.

Als u geen account hebt gedefinieerd, wordt u gevraagd dit te doen. Volg de aanwijzingen op het scherm als u het instellen van de account wilt voltooien en opslaan.

U kunt slechts één internetoproep tegelijk gebruiken. Groepsgesprekken of conference calls zijn niet mogelijk.

Het dialoogvenster Oproep wordt geopend wanneer u een inkomende internetoproep ontvangt. Als u de oproep wilt beantwoorden, tikt u op C. Als u de oproep wilt weigeren, tikt u op C. Als u het geluid van de oproep wilt dempen, tikt u op X. Als u de oproep wilt blokkeren, tikt u op M en selecteert u Beller blokkeren. Alle verzoeken voor inkomende oproepen van die beller worden geweigerd zonder dat u er een melding van ontvangt.

Als u het volume van een internetoproep wilt aanpassen, versleept u de schuifbalk met de stylus. Als u het volume van een oproep wilt dempen, tikt u op i onder de volumeschuifbalk. Als het volume van de oproep is gedempt, kunt u horen wat de andere persoon zegt, maar deze kan u niet horen. Als u het geluid van de oproep weer aan wilt zetten, tikt u nogmaals op het pictogram.

Waarschuwing: Houd het apparaat niet dicht bij uw oor wanneer de luidspreker wordt gebruikt, aangezien het volume erg luid kan zijn.

Als u een internetoproep wilt beëindigen, tikt u op 🕿. Wanneer u een oproep beëindigt, wordt een samenvatting van de oproep weergegeven.

Alle recente oproepen worden in een logboek geregistreerd. Het logboek blijft in het apparaat zolang het aanstaat. Als het apparaat opnieuw wordt ingeschakeld, wordt het logboek verwijderd.

Nokia N800 biedt ook ondersteuning voor internetoproepen met video. Zie www.nokia.com/N800 voor meer informatie over services die video-oproepen ondersteunen.

#### Nokia Internet Call Invitation (Bèta)

Met Nokia Internet Call Invitation (Bèta) kunt u contactpersonen via chat of e-mail uitnodigen voor internetspraak- en video-oproepen. Deze functie ondersteunt communicatie tussen een Nokia N800apparaat en een compatibele pc of tussen twee Nokia N800-apparaten. U hebt een internetverbinding nodig om deze functie in te stellen en te gebruiken.

Nokia Internet Call Invitation (Bèta) is geen eindproduct en nog niet uitvoerig getest. Het kan fouten bevatten van invloed zijn op de juiste werking. Deze bètasoftware wordt in de huidige staat geleverd, zonder enige vorm van garantie, hetzij uitdrukkelijk, hetzij impliciet, inclusief impliciete garanties over de geschiktheid voor een bepaald doel.

- Als u Nokia Internet Call Invitation (Bèta) wilt instellen, tikt u op S, selecteert u Uitnodiging voor gesprek verzenden en tikt u op OK.
- Voer de gewenste weergavenaam in die u aan uw contactpersonen wilt weergeven en tik op OK.

Wanneer de installatie is geslaagd, kunt u contactpersonen via chat of e-mail uitnodigen voor internetspraak- en video-oproepen door op at te tikken en Uitnodiging voor gesprek verzenden te selecteren. Alle volgende keren kunt u uw uitgenodigde contactpersonen rechtstreeks oproepen via de lijst met contactpersonen (nadat de contactpersoon de functie eveneens heeft geïnstalleerd). Tik op an en selecteer **Contactpersonen weergeven.** 

#### Webcamera

Met de webcamera kunt u streaming video verzenden naar de toepassing die de oproep afhandelt. Als video-oproepen niet zijn geactiveerd, toont de toepassing streaming video als voorvertoning in de lege weergave.

U vindt de webcamera in de linkerbovenhoek van het apparaat.

Om de webcamera te starten, drukt u de camera in de sleuf tot deze eruitspringt. U kunt de camera voor- en achterwaarts draaien.

Om te definiëren of de lege cameravoorvertoning wordt gestart wanneer de camera wordt gestart, selecteert u in de toepassing voor internetoproepen de optie Extra > Instellingen... en schakelt u het selectievakje Starten wanneer de camera wordt geopend: in of uit.

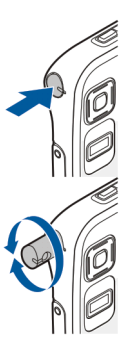

Als in de toepassing voor internetoproepen een oproep actief is terwijl u de webcamera start, wordt de videovoorvertoning weergegeven, tenzij u het selectievakje Starten wanneer de camera wordt geopend: hebt uitgeschakeld.

# E-mail

U kunt e-mailberichten verzenden en ontvangen als u een actieve internetverbinding en een geregistreerde account bij een serviceprovider hebt. Voor de juiste instellingen neemt u contact op met de e-mailserviceprovider.

#### Een e-mailaccount maken

Ga als volgt te werk als u een e-mailaccount wilt maken:

1. Tik op an selecteer Inbox weergeven. De wizard E-mailaccount instellen wordt geopend.

Als u al instellingen voor een externe e-mailaccount hebt opgeslagen, selecteert u E-mail > Accounts > Nieuwe account... om een nieuwe e-mailaccount te maken.

2. Selecteer E-mailaccount instellen 1/4 en een van de volgende instellingen:

Accountnaam – Geef een beschrijvende naam voor uw account op.

Accounttype – Selecteer het e-mailprotocol dat door uw e-mailserviceprovider wordt aangeraden. Deze instelling kan slechts eenmalig worden geselecteerd en kan niet worden gewijzigd nadat u de instellingen voor de account hebt opgeslagen of de wizard hebt afgesloten. Tik op Volgende.

 Selecteer E-mailaccount instellen 2/4 en een van de volgende instellingen:

Naam – Geef uw naam op. Dit is de naam die wordt weergegeven als afzender van de berichten die u verzendt.

Gebruikersnaam – Geef de gebruikersnaam op die uw e-mailserviceprovider u heeft gegeven. De gebruikersnaam is nodig wanneer u zich bij uw postvak aanmeldt.

Wachtwoord – Geef uw wachtwoord op. Het wachtwoord is nodig wanneer u zich bij uw postvak aanmeldt. Als u dit veld leeg laat, wordt u toch naar een wachtwoord gevraagd als u verbinding probeert te maken met uw postvak op de e-mailserver.

E-mailadres – Geef het e-mailadres op dat uw e-mailserviceprovider u heeft gegeven. In het adres moet het teken @ zijn opgenomen. Antwoorden op uw berichten worden naar dit adres gezonden. Tik op Volgende. 4. Selecteer E-mailaccount instellen 3/4 en een van de volgende instellingen:

Server voor inkomende e-mail – Voer de hostnaam of het IP-adres van de POP3- of IMAP4-server in waarop uw e-mailberichten worden ontvangen.

**Uitgaande server (SMTP)** – Geef de hostnaam of het IP-adres van de POP3- of IMAP4-server op waarvandaan uw e-mailberichten worden verzonden. Tik op **Volgende**.

Voor de verzending van e-mailberichten worden SMTP-servers (Simple Mail Transfer Protocol) gebruikt. Als u e-mailberichten wilt verzenden, dient u de SMTPhostnaam of het IP-adres op te geven. U krijgt deze van de serviceprovider waarvan u de verbinding gebruikt.

**Gebruik verbindingsspecifieke SMTP-servers:** – Selecteer deze optie als u verbindingsspecifieke SMTPservers wilt gebruiken voor het verzenden van e-mailberichten.

Tip: De SMTP-hostnaam of het IP-adres is mogelijk anders dan de hostnaam of het IP-adres van de server voor binnenkomende e-mailberichten (POP3 of IMAP4). Als u e-mail via de serviceprovider van een mobiele-telefoonnetwerk ontvangt of verzendt, dient u mogelijk de SMTP-server van het mobiele netwerk te gebruiken. U dient dus net zo veel postvakken te configureren als het aantal netwerken waarvan u gebruikmaakt, waarbij elk postvak een eigen SMTP-hostnaam of IP-adres heeft.

SMTP-servers: – Selecteer deze optie en Configureren als u verbindingsspecifieke servers wilt configureren. Tik op Volgende.

 Selecteer E-mailaccount instellen 4/4 en tik op Geavanceerd om optionele e-mailinstellingen te definiëren of tik op Voltooien om de installatie van het postvak te voltooien.

Het komt dikwijls voor dat u de geavanceerde instellingen moet wijzigen. Raadpleeg de Help-functie bij het apparaat voor meer informatie.

#### E-mailberichten ophalen en lezen

E-mailberichten die naar u worden verzonden, worden niet automatisch op uw apparaat ontvangen, maar in een extern postvak op de e-mailserver. U moet eerst een verbinding met het postvak maken en de berichten ophalen als u uw e-mailberichten wilt lezen.

Als u e-mailberichten van een extern postvak wilt ophalen, selecteert u E-mail > Nieuw bericht > Verzenden en ontvangen of tikt u op to de werkbalk. Met deze optie haalt u berichten op van alle accounts die voor het apparaat zijn ingesteld. Als u alleen de berichten van één specifieke account wilt ophalen, houdt u in de hoofdweergave van de toepassing de stylus gedurende een seconde op de  $\mathbf{4}$  en selecteert u de gewenste account.

Als er zich e-mailberichten in de map **Outbox** bevinden, worden deze op dat moment verzonden.

Tik op de berichtkop om de inhoud van een geselecteerd bericht op te halen. U kunt het apparaat ook zo instellen dat alleen berichtkoppen worden gedownload. Als het postvak van het type IMAP4 is, kunt u een bericht eveneens zonder bijlagen downloaden. U kunt een bericht openen door tweemaal op de kop van het bericht te tikken.

Als u de verbinding met een postvak wilt verbreken, tikt u op het pictogram van de internetverbinding ③ in het statusindicatiegebied en selecteert u Verbinding verbreken. De internetverbinding wordt verbroken.

Als u een ongelezen bericht vanuit de Task Navigator wilt openen, tikt u op is en selecteert u het gewenste bericht.

Belangrijk: Wees voorzichtig met het openen van berichten. Objecten in e-mailberichten kunnen schadelijke software bevatten of anderszins schadelijk zijn voor uw apparaat of PC.

#### E-mailberichten maken en verzenden

Ga als volgt te werk als u een nieuw e-mailbericht wilt maken:

- 1. Tik op 🔐 en selecteer Nieuw e-mailbericht.
- Geef het adres van de beoogde ontvanger op. Met een puntkomma (;) of een komma (,) kunt u de adressen van meerdere ontvangers van elkaar scheiden. Als de contactpersonen in Contactpersonen staan, tikt u op
   en selecteert u de ontvangers in de lijst.
- Geef een onderwerp op en schrijf het bericht. Tik op om het bericht te verzenden.

#### Basisinstellingen voor e-mail definiëren

Als u diverse e-mailinstellingen wilt bewerken, selecteert u E-mail > Extra > Instellingen... en een van de volgende opties:

#### Pagina Bijwerken

Automatisch bijwerken – Definieer of berichten al dan niet automatisch worden opgehaald.

Het instellen van het apparaat om automatisch e-mail op te halen, kan de overdracht van grote hoeveelheden gegevens via het netwerk van uw serviceprovider met zich meebrengen. Neem contact op met uw serviceprovider voor meer informatie over de kosten van gegevensoverdracht.

Bijwerken indien verbonden via – Definieer welk type verbinding wordt gebruikt om automatisch bij te werken.

**Tijdsinterval voor bijwerken** – Definieer hoe dikwijls berichten worden bijgewerkt. De standaardwaarde is 15 minuten.

Geluid afspelen bij ontvangst bericht – Definieer of een geluidssignaal wordt afgespeeld wanneer een nieuw bericht is binnengekomen.

#### Pagina Opmaken

Standaardberichtindeling – Selecteer het type berichten dat u met uw apparaat kunt schrijven en verzenden. De opties zijn Opgemaakte tekst (HTML) en Onbewerkte tekst.

**Oorspr. bericht bijsluiten bij antwoord** – Selecteer deze optie als u het originele bericht in uw antwoordbericht wilt opnemen.

**Ontvangstbevestiging vragen** – Selecteer deze optie als u een melding wilt ontvangen wanneer de ontvanger uw bericht heeft geopend. U kunt alleen een melding ontvangen als de e-mailtoepassing van de ontvanger deze functie ondersteunt.

#### Pagina Opschonen

De map Verzonden opschonen – Definieer hier of u wilt dat de map met verzonden berichten wordt leeggemaakt.

Berichten verwijderen die ouder zijn dan – Definieer hier het interval voor opschonen. De standaardwaarde is 30 dagen.

#### Geavanceerde instellingen definiëren

Kies E-mail > Accounts > Beheren.... Selecteer de account die u wilt bewerken, ga verder naar de laatste pagina en tik op Geavanceerd nadat u de basisinstellingen voor uw e-mailaccount hebt gedefinieerd. In het dialoogvenster Geavanceerde instellingen voor kunt u opties voor inkomende en uitgaande e-mail en andere opties voor uw e-mailaccount instellen.

Neem contact op met de serviceprovider voor de juiste instellingen.

#### Pagina Binnenkomend

**Ophalen** – Geef op wat moet worden opgehaald uit het postvak op de e-mailserver wanneer een verbinding tot stand is gebracht. **Berichten** is alleen beschikbaar voor postvakken van het type IMAP4.

Berichten op server laten staan – Selecteer deze optie als u berichten op de server wilt achterlaten nadat u ze naar uw apparaat hebt opgehaald. Deze optie is alleen beschikbaar voor postvakken van het type POP3.

Aantal op te halen berichten – Definieer het aantal berichtkoppen dat u in de map Inbox wilt weergeven. Als u nieuwe koppen ophaalt en het totaal aantal koppen groter is dan deze limiet, worden de oudste koppen verwijderd. Deze optie is alleen beschikbaar voor postvakken van het type IMAP4.

Wachtwoordverificatie – Selecteer deze optie als u het verzenden van wachtwoorden naar een e-mailserver wilt coderen. Deze optie is alleen beschikbaar voor postvakken van het type POP3. Deze optie wordt automatisch ingesteld op Normaal als de account van het type IMAP4 is.

**Beveiliging** – Geef een beveiligingsinstelling op voor de serververbinding voor inkomende e-mailberichten.

Poort voor inkomende e-mail – Voer het poortnummer van de server voor inkomende e-mail in. Gewoonlijk hoeft u de standaardwaarde niet te wijzigen.

#### Pagina Uitgaand

SMTP-verificatie – Selecteer de validatiemethode voor de SMTP-server. Voor enkele SMTP-servers moet de gebruiker worden gevalideerd voordat e-mail kan worden verzonden.

40

Gebruikersnaam – Voer uw gebruikersnaam voor de SMTP-server in. Standaard wordt op het apparaat de gebruikersnaam weergegeven die u voor de server voor inkomende e-mail hebt ingevoerd in E-mailaccount instellen 2/4.

Wachtwoord – Voer uw wachtwoord voor de SMTP-server in. Standaard wordt op het apparaat het wachtwoord weergegeven dat u voor de server voor inkomende e-mail hebt ingevoerd in E-mailaccount instellen 2/4.

**Beveiliging** – Geef een beveiligingsinstelling op voor de serververbinding voor uitgaande e-mailberichten.

Poort voor uitgaande e-mail – Voer het poortnummer van de server voor uitgaande e-mail in. Gewoonlijk hoeft u de standaardwaarde niet te wijzigen.

#### Pagina Beveiliging

Berichten standaard coderen – Selecteer deze optie als u de e-mailberichten die u maakt, wilt coderen.

Berichten standaard digitaal ondertekenen – Selecteer deze optie als u de e-mailberichten die u maakt, digitaal wilt ondertekenen. Voor het gebruik van deze optie is een certificaat nodig dat uw identiteit controleert en waaraan de ontvanger kan zien dat het bericht van u afkomstig is.

**Beveiligingsindicatie weergeven voor:** – Selecteer de situaties waarin de beveiligingsindicatie wordt weergegeven.

#### De map Inbox

In de map Inbox worden de ontvangen berichten opgeslagen. De koppen van ongelezen berichten worden vet weergegeven.

Tik op 쨜 om een nieuw bericht te maken.

Tik op 物 om een bericht te beantwoorden.

Tik op  $\mathbf{x}_{\mathbf{z}}$  als u de afzender en de ontvangers op de CC-regel wilt antwoorden.

Tik op 💣 om een bericht door te sturen.

Tik op 🧻 om een bericht te verwijderen.

Tik op 触 als u alle niet-verzonden berichten wilt verzenden en alle nieuwe berichten wilt ontvangen.

Als u een bericht wilt opzoeken, selecteert u E-mail > Extra > Berichten zoeken....

#### De map Outbox

Berichten die wachten op verzending worden tijdelijk opgeslagen in de map **Outbox**. De status van elk bericht wordt naast de berichtkop weergegeven. Als u het geselecteerde bericht wilt verzenden, tikt u op A. Tik op als u het verzenden van het geselecteerde bericht wilt annuleren.

#### De map Sent

Berichten die zijn verzonden, worden naar de map Verzonden verplaatst. Als u wilt opgeven dat u de map Verzonden wilt opschonen, selecteert u E-mail > Extra > Instellingen... > Opschonen.

Geef de volgende instellingen op:

**De map Verzonden opschonen** – Selecteer deze optie als u verzonden berichten automatisch wilt verwijderen.

Berichten verwijderen die ouder zijn dan – Selecteer hoe vaak verzonden berichten moeten worden verwijderd.

#### De map Concepten

In de map **Concepten** worden onvoltooide berichten opgeslagen die u later kunt voltooien en alsnog kunt verzenden.

# Media player

Dankzij de toepassing Media player kunt u gebruikmaken van diverse media. U kunt naar muziek en andere geluidsbestanden luisteren op uw apparaat of (indien geplaatst) compatibele geheugenkaart, en naar streaming audio op internet luisteren. U kunt zelfs videoclips bekijken die op het apparaat of op de geheugenkaart zijn opgeslagen, of streaming video's bekijken via internet.

Met de media player kunt u ook inhoud van UPnPmediaservers (Universal Plug and Play) streamen. Tik op en selecteer Media player.

#### Mediabronnen

U kunt mediaclips benaderen en starten via de **Bibliotheek** van de media player. De media player scant automatisch het apparaat en de geheugenkaarten (als die zijn geplaatst). De gevonden mediaclips en beschikbare UpnPmediaservers worden automatisch weergegeven in de **Bibliotheek**.

Het scannen van de geheugenkaart duurt even; de inhoud van de kaart is dus waarschijnlijk niet onmiddellijk na het plaatsen van de kaart beschikbaar.

De bibliotheek van de media player bevat standaard de volgende topcategorieën:

- Muziek Bevat lokaal opgeslagen geluidsmedia. U kunt door geluidsclips bladeren op basis van verschillende categorieën, bijvoorbeeld op album of op artiest.
- Video Bevat lokaal opgeslagen videomedia.
- Internetradio Bevat koppelingen naar streaming radio.

UpnP-mediaservers worden ook in de lijst weergegeven als ze beschikbaar zijn.

#### Internetradio

Met Internetradio kunt u naar internetradiozenders of andere compatibele streaming audio luisteren. De internetradio ondersteunt de bestandsindeling MP3 en de afspeellijsten ASX, M3U, PLS, RAM, RPM, WAX en WPL.

Internetradio ondersteunt niet altijd alle functies en variaties van een bestandsindeling.

Afhankelijk van de indeling van de stream, zijn er twee manieren om een radiokanaal vanuit de webbrowser aan de lijst toe te voegen.  Zoek in de webbrowser naar het gewenste streaming radiokanaal, houd de stylus een seconde op de koppeling en kies een optie in het contextgevoelig menu.

Selecteer het menu-item Koppeling toevoegen aan mediabibliotheek... als dit in het menu voorkomt. Het radiokanaal wordt toegevoegd aan de lijst met radiokanalen in de mediabibliotheek.

Als het menu-item Koppeling toevoegen aan mediabibliotheek... niet voorkomt, selecteert u Locatie van koppeling kopiëren.

2. Selecteer in Media player de opties Extra > Radiokanaal toevoegen aan bibliotheek....

Tik op het veld Webadres en plak er de koppeling van het radiokanaal in. Selecteer de optie om de koppeling naar de stream op te slaan als een radiokanaal en tik op OK.

Als u een radiokanaal wilt beluisteren, selecteert u Media player > Bibliotheek > Internetradio en het gewenste kanaal in de lijst. Tik vervolgens op  $\blacktriangleright$ .

Als u wilt stoppen met luisteren, tikt u op 🌉.

Als u het volume wilt aanpassen, tikt u op 🗳 en versleept u de schuifregelaar met de stylus. Als u het volumevenster wilt sluiten, tikt u ergens buiten het volumevenster.

### UpnP-mediaservers

Met de UPnP-technologie kunnen apparaten naadloos aan elkaar worden gekoppeld. Deze technologie vereenvoudigt de implementatie van netwerken voor gegevensuitwisseling, communicatie en ontspanning in de thuisomgeving.

UPnP-mediaservers zijn beschikbaar voor de meeste besturingssystemen en voor veel hardwareplatforms. Ze bieden de mogelijkheid om mediabestanden (foto's, video, geluid en multimediabestanden) op te slaan en uit te wisselen.

Uw Nokia N8000 functioneert als UPnP-client en kan automatisch UPnP-mediaservers detecteren op voorwaarde dat ze zijn verbonden met hetzelfde lokale netwerk als het apparaat en dienovereenkomstig zijn geconfigureerd.

#### Bestandsindelingen

De toepassing Media player ondersteunt de bestandsindelingen van M3U- en PLS-afspeellijsten. Enkele andere afspeellijsten, zoals ASX, WAX, WPL en WVX worden slechts gedeeltelijk ondersteund.

De ondersteunde bestandsindelingen voor geluid zijn: AAC, AMR, AWB, M4A, MP2, MP3, RA, WAV en WMA.

Media player

De ondersteunde streamable netwerkgeluidsindelingen zijn: AAC, AMR, AWB, M4A, MP2, MP3, RA en WAV. De prestaties van streaming audio zijn afhankelijk van de beschikbare bandbreedte.

De ondersteunde videobestandsindelingen zijn:

| Extensie | Container                    | Video                              | Audio | Maximum-<br>resolutie |
|----------|------------------------------|------------------------------------|-------|-----------------------|
| *.AVI    | Audio<br>Video<br>Interleave | MPEG4<br>(SP L2)                   | MP3   | VGA<br>(640x480)      |
| *.AVI    | Audio<br>Video<br>Interleave | H.263<br>(Profiel 0,<br>Niveau 10) | MP3   | VGA<br>(640x480)      |
| *.3GP    | 3GPP                         | MPEG4<br>(SP L2)                   | AAC   | QCIF<br>(176x144)     |
| *.3GP    | 3GPP                         | MPEG4<br>(SP L2)                   | AMR   | QCIF<br>(176x144)     |
| *.3GP    | 3GPP                         | H.263<br>(Profiel 0,<br>Niveau 10) | AAC   | QCIF<br>(176x144)     |
| *.3GP    | 3GPP                         | H.263<br>(Profiel 0,<br>Niveau 10) | AMR   | QCIF<br>(176x144)     |
| *.MP4    |                              | MPEG4                              | AAC   | CIF<br>(352x288)      |

| Extensie                 | Container | Video     | Audio     | Maximum-<br>resolutie |
|--------------------------|-----------|-----------|-----------|-----------------------|
| *.MPE<br>*.MPEG<br>*.MPG |           | MPEG1     | MP2       | CIF<br>(352x288)      |
| *.RM<br>*.RV<br>*.RMVB   | RealMedia | RealVideo | RealAudio | QVGA<br>(320x240)     |

Media player ondersteunt niet altijd alle functies en variaties van een bestandsindeling.

# **Overige toepassingen**

#### **RSS**-lezer

Het is mogelijk RSS-nieuws (news feeds) van serviceproviders te ontvangen en lezen. De serviceprovider kan een persagentschap zijn, een informatieve website of iemand met een online dagboek.

Tik op 🗇 en selecteer RSS-lezer. De nieuwsmappen en -feeds die u hebt gemaakt, worden links weergegeven. Het kan zijn dat er ook al voorgedefinieerde mappen en feeds zijn.

Ga als volgt te werk als u zich wilt aanmelden voor een nieuwsfeed:

- Zoek in de webbrowser naar een koppeling met de naam XML of RSS en tik op de koppeling. Gebruik anders het contextgevoelige menu om het adres van de koppeling te kopiëren. Laat de stylus een seconde op de koppeling rusten en selecteer Locatie van koppeling kopiëren.
- 2. Tik in RSS-lezer op in in de werkbalk van de toepassing en plak het adres van de nieuwsfeed in het dialoogvenster Feed toevoegen.

De RSS-lezer ondersteunt de volgende bestandsindelingen: Rich Site Summary, RDF Site Summary, Really Simple Syndication (allemaal RSS genoemd) en Atom.

Als u alle feeds of alleen de geselecteerde feed wilt vernieuwen, tikt u op  $\langle \! \! \! \! \! \rangle \rangle$  in de toepassingswerkbalk, en selecteert u de gewenste optie. De artikelen van de geselecteerde feeds worden bijgewerkt en de oude artikelen worden verwijderd als u ze niet voor later gebruikt hebt opgeslagen.

Druk op () of tik op () als u het vernieuwen wilt stoppen. Als u de vernieuwingsmethode van nieuwsartikelen wilt instellen, selecteert u Feeds vernieuwen.

U kunt de feeds automatisch bijwerken, bijwerken wanneer u bent verbonden met het WLAN of ander netwerk, of u kunt het interval voor bijwerken selecteren. Als de instelling voor het automatisch bijwerken van de feeds is uitgeschakeld, worden de feeds niet automatisch bijgewerkt.

# Afbeeldingen

Als u afbeeldingen wilt weergeven die op uw apparaat, compatibele mobiele telefoon of geheugenkaart zijn opgeslagen, tikt u op 🗔 en selecteert u Afbeeldingen.

De viewer voor afbeeldingen ondersteunt de volgende bestandsindelingen: BMP, GIF, ICO, JPE, JPEG, JPG, PNG, SVG Tiny, TIF, TIFF en WBMP. De viewer voor afbeeldingen ondersteunt niet alle variaties van een bestandsindeling.

# Hulpprogramma's

### Toepassingsbeheer

Met Toepassingsbeheer kunt u nieuwe toepassingen, insteekmodules en andere uitbreidingen installeren vanaf toepassingscatalogi (opslagplaatsen) op internet, de Inbox, websnelkoppelingen of Bestandsbeheer. U kunt ook geïnstalleerde pakketten weergeven en bijwerken en de installatie daarvan ongedaan maken.

Tik op  $\square$  en selecteer Extra > Toepassingsbeheer.

Belangrijk: Installeer en gebruik alleen toepassingen en andere software van vertrouwde bronnen.

### Verbindingenbeheer

Als u de verbindingen die met het apparaat tot stand zijn gebracht wilt controleren en beheren, tikt u op  $\square$  en selecteert u Extra > Verbindingsbeheer.

## Configuratiescherm

Als u configuratie- en aanpassingstaken wilt uitvoeren, tikt u op  $\Box$  en selecteert u Extra > Configuratiescherm. Selecteer uit de volgende functies en instellingen: **Over het product** – Hiermee geeft u informatie weer over het apparaat en eindgebruikerslicenties.

Accounts – Hiermee kunt u de accountinstellingen voor internetoproepen en expresberichten opgeven.

**Bluetooth** – Hiermee verandert u de Bluetooth-naam van uw Nokia N800 en stelt u de zichtbaarheid ervan in.

**Certificaatbeheer** – Hiermee kunnen digitale certificaten op uw apparaat worden weergegeven en beheerd.

**Connectiviteit** — Hier kunt u opgeven welke internetverbindingen automatisch worden gebruikt. Ook kunt u hier de niet-actieve tijd voor alle verbindingstypen opgeven. Hier kunt u ook toegangspunten voor internet maken en bewerken.

**Datum en tijd** – Selecteer uw woonplaats, de datum en tijd, en schakel de optie voor het gebruik van de zomertijd in of uit.

Apparaatvergrendeling – Hiermee kunt u de automatische apparaatvergrendeling aanzetten, de timeoutperiode instellen en de vergrendelingscode van het apparaat wijzigen.

Scherm – Hiermee kunt u de helderheid van het beeldscherm wijzigen, het touchscreen en de vergrendeling voor het toetsenbord instellen,

controlelampjes in- of uitschakelen en opgeven hoe snel de helderheid van het beeldscherm afneemt om energie te besparen en hoe snel het beeldscherm wordt uitgeschakeld.

Hardwaretoetsenbord – Hiermee configureert u opties met betrekking tot een extern hardwaretoetsenbord dat draadloze Bluetooth-technologie ondersteunt.

Taal en land – Hiermee kunt u uw land en de taal van het apparaat selecteren.

Geheugen – Hiermee kunt u de geheugenstatus van het apparaat en de geplaatste geheugenkaart weergeven.

Navigatie – Hiermee kunt u de inhoud van het gebied van de Task Navigator aanpassen en het menu 🗔 wijzigen.

Telefoon – Hiermee kunt u een telefoon aan uw apparaat koppelen.

Aanwezigheid – Hiermee kunt u uw aanwezigheidsstatus selecteren en instellen na hoe lang automatisch wordt aangegeven dat u afwezig bent.

Schermkalibratie – Hiermee kunt u het touchscreen kalibreren.

Geluiden – Hiermee kunt u het hoofdvolume instellen of alle apparaatgeluiden dempen. Selecteer het niveau van de systeemwaarschuwingen, toets- en touchscreen-geluiden. Instellingen voor tekstinvoer – Hiermee kunt u het apparaat uw handschrift leren herkennen, een standaard tekstinvoertaal en alternatieve tekstinvoertalen instellen, de snelheid van de tekstherkenning instellen en woordvoltooiing in- en uitschakelen.

Thema's – Hiermee kunt u het uiterlijk van het apparaat wijzigen.

Als u een functie of groep instellingen wilt openen, tikt u er eenmaal op.

Als u de oorspronkelijke fabrieksinstellingen wilt herstellen, selecteert u Configuratiescherm > Extra > Oorspr. instl. herstellen.... Deze functie heeft geen invloed op de content die u hebt gemaakt, noch op beveiligingscodes, wachtwoorden, de apparaattaal of scores van spellen. Met deze optie verwijdert u echter accountgebruikersnamen die zijn gedefinieerd voor expresberichten en internetoproepen.

Als u gebruikersgegevens uit het apparaat wilt wissen, selecteert u Configuratiescherm > Extra > Gebruikersgegevens wissen.... Deze functie heeft geen invloed op de toepassingen die u hebt geïnstalleerd.

Als u verbindingsinstellingen voor de database van een mobiele operator wilt installeren, selecteert u Configuratiescherm > Extra > Wizard Mobiele operator instellen....

## Bestandsbeheer

In **Bestandsbeheer** kunt u bestanden en mappen die beschikbaar zijn in het apparaat, gekoppelde apparaten die de Bluetooth-technologie gebruiken en bestandsoverdracht ondersteunen, en geheugenkaarten die in deze apparaten zijn geplaatst, verplaatsen, kopiëren, van naam veranderen, verwijderen en openen.

In **Bestandsbeheer** wordt ook de gedeelde inhoud van beschikbare UPnP-mediaservers weergegeven.

Tik op  $\Box$  en selecteer **Bestandsbeheer**. De belangrijkste mappen worden aan de linkerkant weergegeven en de submappen en de bestanden daarin aan de rechterkant.

# Hulpprogramma's en spelletjes

#### Rekenmachine

**Opmerking:** Deze rekenmachine heeft een beperkte nauwkeurigheid en is ontworpen voor eenvoudige berekeningen.

Als u toegang wilt krijgen tot de rekenmachine, tikt u op en selecteert u Hulpprogramma's > Rekenmachine.

### Klok

Als u de datum en tijd wilt instellen, een analoge of digitale klok wilt selecteren, waarschuwingssignalen wilt instellen en de land- en taalinstellingen wilt bekijken of wijzigen, tikt u op a en selecteert u Hulpprogramma's > Klok. U kunt ook op de datum en tijd rechts in het scherm tikken.

#### Tekstnotities

Als u tekstnotities wilt maken, opslaan en via e-mail verzenden, tikt u op  $\square$  en selecteert u Hulpprogramma's > Notities.

De viewer voor notities ondersteunt de volgende bestandsindelingen: ascii (platte tekst zonder opmaak) en .note.html (opgemaakte tekst). De toepassing ondersteunt niet de volledige HTML-bestandsindeling.

### PDF-bestanden lezen

Als u documenten wilt weergeven in PDF-indeling (portable document format), tikt u op  $\square$  en selecteert u Hulpprogramma's > PDF-lezer.

#### Tekenen

Als u eenvoudige afbeeldingen wilt tekenen en deze via e-mail verzenden, tikt u op 🗇 en selecteert u Hulpprogramma's > Tekenen. Alle tekeningen worden in PNG-indeling opgeslagen.

# Spelletjes

Uw apparaat heeft een aantal spelletjes.

Als u een spel wilt starten, tikt u op  $\Box$  en selecteert u Spelletjes en het gewenste spel. In het beginscherm van het spel tikt u op Spelen.

Zie de Help op het apparaat voor meer informatie over het gebruik van de hulpprogramma's en spelletjes op uw apparaat.

# Computerconnectiviteit

U kunt uw apparaat met behulp van de meegeleverde Nokia-connectiviteitskabel DKE-2 (USB) aan een compatibele pe koppelen. Gebruik de USB-kabel om bestanden over te zetten naar de compatibele geheugenkaart en om de laatste software op uw apparaat bij te werken.

Als de USB-kabel is aangesloten, wordt de geheugenkaart van uw Nokia N800 op uw pc als een apparaat voor massaopslag aangemerkt en wordt de op uw apparaat weergegeven. Als u bestanden van de computer naar het apparaat wilt overbrengen, moet er een compatibele geheugenkaart op het apparaat zijn geïnstalleerd.

Als de USB-kabel is aangesloten, heeft u geen toegang tot de informatie op de geheugenkaart bij uw apparaat. U kunt echter wel bestanden van uw pc naar de geheugenkaart overbrengen en de inhoud van de geheugenkaart op uw pc bekijken.

Belangrijk: Verwijder de USB-kabel niet tijdens een bewerking en als het apparaat in gebruik is. Als u de kabel tijdens een bewerking verwijdert, kan dat de geheugenkaart en het apparaat beschadigen en kunnen de opgeslagen gegevens beschadigd raken. Als u klaar bent met een bestandsoverdracht, trek dan niet gewoon de USB-kabel uit de pc maar volg de juiste procedure om uw apparaat van de pc los te koppelen. Zie de gebruikershandleiding van uw computer voor nadere informatie.

### Software bijwerken

Als u de software op uw apparaat wilt bijwerken, dient u eerst de wizard voor het bijwerken van software van Nokia N800 op uw compatibele pc te installeren. U moet ook de USB-kabel en een volledig opgeladen batterij voor het apparaat hebben.

Voor meer informatie over de software-update gaat u naar www.nokia.com/n800.

Tip: Als u het versienummer van de huidige software op uw apparaat wilt controleren, tikt u op an selecteert u Extra > Configuratiescherm > Over het product.

52

# Informatie over de batterij

#### Opladen en ontladen

Het apparaat werkt op een oplaadbare batterij. De batterij kan honderden keren worden opgeladen en ontladen maar na verloop van tijd treedt slijtage op. Wanneer de gesprekstijd en stand-by-tijd aanmerkelijk korter zijn dan normaal, moet u de batterij vervangen. Gebruik alleen batterijen die door Nokia zijn goedgekeurd en laad de batterij alleen opnieuw op met laders die door Nokia zijn goedgekeurd en bestemd zijn voor dit apparaat.

Als u de nieuwe batterij voor de eerste keer gebruikt of als u de batterij langere tijd niet hebt gebruikt, is het mogelijk dat u de lader moet aansluiten, ontkoppelen en vervolgens opnieuw moet aansluiten om het opladen te starten.

Haal de lader uit het stopcontact wanneer u deze niet gebruikt. Houd niet een volledig opgeladen batterij gekoppeld aan de lader omdat de levensduur van de batterij kan afnemen wanneer deze wordt overladen. Als een volledig opgeladen batterij niet wordt gebruikt, wordt deze na verloop van tijd automatisch ontladen.

Als de batterij volledig ontladen is, kan het enkele minuten duren voor de batterij-indicator op het scherm wordt weergegeven.

Gebruik de batterij alleen voor het doel waarvoor deze bestemd is. Gebruik nooit een beschadigde lader of batterij. Let op dat u geen kortsluiting veroorzaakt in de batterij. Dit kan bijvoorbeeld gebeuren wanneer een metalen voorwerp zoals een munt, paperclip of pen direct contact maakt met de positieve (+) en negatieve (-) poolklemmen van de batterij. Deze klemmen zien eruit als metalen strips. Dit kan bijvoorbeeld gebeuren wanneer u een reservebatterij in uw zak of tas hebt. Kortsluiting van de poolklemmen kan schade veroorzaken aan de batterij of aan het voorwerp waarop deze is aangesloten.

De capaciteit en de levensduur van de batterij nemen af wanneer u deze op hete of koude plaatsen bewaart (zoals in een afgesloten auto in de zomer of in winterse omstandigheden). Probeer de batterij altijd te bewaren op een temperatuur tussen 15°C en 25°C (59°F en 77°F). Een apparaat met een warme of koude batterij kan gedurende bepaalde tijd onbruikbaar zijn, zelfs wanneer de batterij volledig opgeladen is. De batterijprestaties zijn met name beperkt in temperaturen beduidend onder het vriespunt.

Gooi batterijen niet in het vuur. De batterijen kunnen dan ontploffen. Batterijen kunnen ook ontploffen als deze beschadigd zijn. Verwerk batterijen in overeenstemming met de lokale regelgeving. Lever batterijen indien mogelijk in voor recycling. Gooi batterijen niet weg met het huishoudafval.

Ontmantel of sloop de geheugencellen of batterijen niet. Als een batterij lekt, moet u ervoor zorgen dat de vloeistof niet in contact komt met de huid of ogen. Als dat toch gebeurt, moet u uw huid en ogen onmiddellijk met water uitspoelen of medische hulp zoeken.

#### Richtlijnen voor het controleren van de echtheid van Nokiabatterijen

Gebruik altijd originele Nokia-batterijen voor uw veiligheid. Verzeker u ervan dat u een originele Nokia-batterij koopt door de batterij bij een officiële Nokia-dealer te kopen, te kijken of het Nokia Original Enhancements-logo op de verpakking staat en het hologramlabel volgens de onderstaande stappen te inspecteren.

Een succesvolle uitvoering van de vier stappen biedt geen totale garantie voor de echtheid van de batterij. Als u reden hebt om aan te nemen dat uw batterij geen echte originele Nokia-batterij is, gebruik deze dan niet, maar breng de batterij naar de dichtstbijzijnde officiële Nokia-dealer of Service Point zal de echtheid van de batterij controleren. Als de echtheid niet kan worden vastgesteld, breng de batterij dan terug naar de plaats van aankoop.

#### De echtheid van het hologram controleren

- Wanneer u het hologram op het label bekijkt, hoort u vanuit de ene hoek het Nokia-symbool met de handen te zien, en vanuit de andere hoek het Nokia Original Enhancements-logo.
- 2 Wanneer u het hologram onder een hoek naar links, rechts, omlaag en omhoog houdt, hoort u op iedere kant respectievelijk 1, 2, 3 en 4 stippen te zien.
- 3 Kras aan de zijkant van het label om een 20-cijferige code zichtbaar te maken, bijvoorbeeld 12345678919876543210. Draai de batterij zo dat de cijfers rechtop staan. De 20-cijferige code moet worden gelezen te beginnen bij het cijfer op de bovenste rij, gevolgd door de onderste rij.

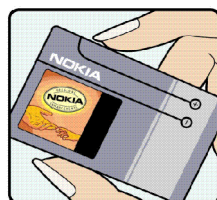

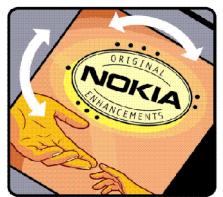

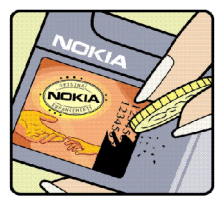

4 Controleer of de 20-cijferige code geldig is door de instructies op www.nokia.com/ batterycheck te volgen.

Als u een tekstbericht wilt maken, voert u de 20-cijferige code in (bijvoorbeeld 12345678919876543210) en stuurt u het bericht naar +44 7786 200276.

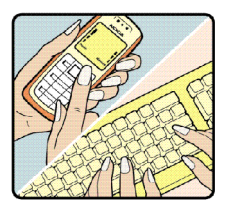

Ga als volgt te werk om een tekstbericht te maken:

- Voor landen in Azië-Pacific behalve India: Voer de 20cijferige code in (bijvoorbeeld 12345678919876543210) en stuur het bericht naar +61 427151515.
- Alleen voor India: Voer Battery in, gevolgd door de 20-cijferige batterijcode (bijvoorbeeld Battery 12345678919876543210) en stuur het bericht naar 5555.

Er zijn nationale en internationale operatorkosten van toepassing.

U dient een bericht te ontvangen dat aangeeft of de code is geverifieerd.

#### Wat als de batterij niet origineel is?

Gebruik de batterij niet, als het u niet gelukt is vast te stellen of de Nokia-batterij met het hologramlabel een originele Nokia-batterij is. Breng de batterij naar de dichtstbijzijnde officiële Nokia-dealer of Service Point voor assistentie. Het gebruik van een batterij die niet door de fabrikant is goedgekeurd, kan gevaarlijk zijn en kan leiden tot gebrekkige prestaties en beschadiging van het apparaat of de toebehoren. Het kan ook de goedkeuring of garantie van het apparaat ongeldig maken.

Kijk voor meer informatie over originele Nokia-batterijen naar www.nokia.com/battery.

# Behandeling en onderhoud

Uw apparaat is een product van toonaangevend ontwerp en vakmanschap en moet met zorg worden behandeld. De volgende tips kunnen u helpen om de garantie te behouden.

- Houd het apparaat droog. Neerslag, vochtigheid en allerlei soorten vloeistoffen of vocht kunnen mineralen bevatten die corrosie van elektronische schakelingen veroorzaken. Wordt het apparaat toch nat, verwijder dan de batterij en laat het apparaat volledig opdrogen voordat u de batterij terugplaatst.
- Gebruik of bewaar het apparaat niet op stoffige, vuile plaatsen. De bewegende onderdelen en elektronische onderdelen kunnen beschadigd raken.
- Bewaar het apparaat niet op plaatsen waar het heet is.
   Hoge temperaturen kunnen de levensduur van elektronische apparaten bekorten, batterijen beschadigen en bepaalde kunststoffen doen vervormen of smelten.
- Bewaar het apparaat niet op plaatsen waar het koud is. Wanneer het apparaat weer de normale temperatuur krijgt, kan binnen in het apparaat vocht ontstaan, waardoor elektronische schakelingen beschadigd kunnen raken.
- Probeer het apparaat niet open te maken op een andere manier dan in deze handleiding wordt voorgeschreven.
- Laat het apparaat niet vallen en stoot of schud niet met het apparaat. Een ruwe behandeling kan de interne elektronische schakelingen en fijne mechaniek beschadigen.

- Gebruik geen agressieve chemicaliën, oplosmiddelen of sterke reinigingsmiddelen om het apparaat schoon te maken.
- Verf het apparaat niet. Verf kan de bewegende onderdelen van het apparaat blokkeren en de correcte werking belemmeren.
- Maak de lenzen, zoals de cameralens, nabijheidsensor en lichtsensor, schoon met een zachte, schone, droge doek.
- Gebruik laders binnenshuis.
- Maak altijd een back-up van alle gegevens die u wilt bewaren, zoals contactpersonen en agendanotities.
- U kunt het apparaat zo nu en dan weer tot een optimale prestatie resetten door de stroom uit te schakelen en de batterij te verwijderen.

Deze tips gelden voor het apparaat, de batterij, de lader en andere toebehoren. Neem contact op met het dichtstbijzijnde bevoegde servicepunt als enig apparaat niet goed werkt.

# Aanvullende veiligheidsinformatie

#### Kleine kinderen

Uw apparaat en toebehoren kunnen kleine onderdelen bevatten. Houd ze buiten het bereik van kleine kinderen.

#### Gebruiksomgeving

Dit apparaat voldoet aan de richtlijnen voor blootstelling aan RF-signalen wanneer het op normale wijze tegen het oor wordt gehouden of wanneer het zich op een afstand van minimaal een (1,0) cm van het lichaam bevindt. Wanneer het apparaat op het lichaam wordt gedragen in een draagtasje, riemclip of houder, mogen deze hulpmiddelen geen metaal bevatten en moet het apparaat zich op de bovengenoemde afstand van het lichaam bevinden.

Voor het overbrengen van databestanden of berichten moet dit apparaat kunnen beschikken over een goede verbinding met het netwerk. In sommige gevallen kan het overbrengen van databestanden of berichten vertraging oplopen tot een dergelijke verbinding beschikbaar is. Houd u aan de bovenstaande afstandsrichtlijnen tot de gegevensoverdracht is voltooid.

Bepaalde delen van het apparaat zijn magnetisch. Metalen voorwerpen kunnen worden aangetrokken door het apparaat. Houd creditcards en andere magnetische opslagmedia uit de buurt van het apparaat, omdat de gegevens die op deze media zijn opgeslagen, kunnen worden gewist.

#### Normen

Het product voldoet aan de volgende normen:

EN 300328-2, Geharmoniseerde norm voor datatransmissie apparatuur werkend in de 2,4 GHz ISM-band.

EN 301 489-01, Elektromagnetische compatibiliteitsnorm voor radioapparatuur en -diensten.

EN 301 489-17, Specifieke (EMC) voorwaarden voor breedbanddata en Hiperlan-apparatuur.

EN 60950-1/IEC 60950-1, Veiligheid van informatietechnologische apparatuur.

1999/5/EG, Aanbeveling met betrekking tot de beperking van blootstelling van personen tot elektromagnetische velden.

Controleer ook of het product aan andere normen voldoet.

# **Open source software notice**

This product includes certain open source or other software originated from third parties that is subject to the GNU General Public License (GPL), GNU Library/Lesser General Public License (LGPL) and different and/or additional copyright licenses, disclaimers and notices.

The exact terms of GPL, LGPL and some other licenses are provided to you with this product and in addition all referred licenses, disclaimers and notices are reproduced and available at http://www.maemo.org. Please refer to the exact terms of the GPL and LGPL regarding your rights under said license. You may obtain a complete corresponding machine-readable copy of the source code of such software under the GPL or LGPL at http://www.maemo.org. Alternatively, Nokia offers to provide such source code to you on CD-ROM for a charge covering the cost of performing such distribution, such as the cost of media, shipping and handling, upon written request to Nokia at:

> Source Code Requests Multimedia Nokia Corporation P.O.Box 407 FI-00045 Nokia Group FINLAND

This offer is valid for a period of three (3) years from the date of the distribution of this product by Nokia.

This software is based in part on the work of the Independent JPEG Group.

The Graphics Interchange Format<sup>©</sup> is the Copyright property of CompuServe Incorporated. GIF<sup>™</sup> is a Service Mark property of CompuServe Incorporated.

This product includes software developed by:

- Computing Services at Carnegie Mellon University (http://www.cmu.edu/computing/)
- Tommi Komulainen <Tommi.Komulainen@iki.fi>
- The Australian National University
- The OpenSSL Project for use in the OpenSSL Toolkit (http://www.openssl.org/)
- · Gregory M. Christy
- Pedro Roque Marques
- Eric Rosenquist, Strata Software Limited
- The XFree86 Project, Inc (http://www.xfree86.org/) and its contributors
- The FreeType Team
- Regents of the University of California
- Paul MacKerras <paulus@samba.org>
- Purdue Research Foundation
- OpenEvidence Project for use in the OpenEvidence Toolkit (http://www.openevidence.org/)
- Eric Young (eay@cryptsoft.com)
- Tim Hudson (tjh@cryptsoft.com)
- Copyright © 1996 NVIDIA, Corp. NVIDIA design patents pending in the U.S. and foreign countries.
   NVIDIA, CORP. MAKES NO REPRESENTATION ABOUT THE SUITABILITY OF THIS SOURCE CODE FOR ANY PURPOSE. IT

IS PROVIDED "AS IS" WITHOUT EXPRESS OR IMPLIED WARRANTY OF ANY KIND. NVIDIA, CORP. DISCLAIMS ALL WARRANTIES WITH REGARD TO THIS SOURCE CODE, INCLUDING ALL IMPLIED WARRANTIES OF MERCHANTABILITY AND FITNESS FOR A PARTICULAR PURPOSE. IN NO EVENT SHALL NVIDIA, CORP. BE LIABLE FOR ANY SPECIAL, INDIRECT, INCIDENTAL, OR CONSEQUENTIAL DAMAGES, OR ANY DAMAGES WHATSOEVER RESULTING FROM LOSS OF USE, DATA OR PROFITS, WHETHER IN AN ACTION OF CONTRACT, NEGLIGENCE OR OTHER TORTIOUS ACTION, ARISING OUT OF OR IN CONNECTION WITH THE USE OR PERFORMANCE OF THIS SOURCE CODE.